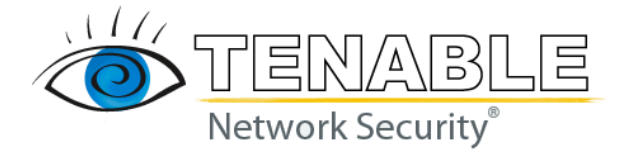

# **Nessus 4.2 User Guide**

June 9, 2010 (Revision 9)

The newest version of this document is available at the following URL: <u>http://www.nessus.org/documentation/nessus 4.2 user guide.pdf</u>

# **Table of Contents**

| TABLE OF CONTENTS                | 2  |
|----------------------------------|----|
| INTRODUCTION                     |    |
| NESSUS UI OVERVIEW               |    |
| DESCRIPTION                      | 3  |
| SUPPORTED PLATFORMS              | 4  |
| INSTALLATION                     | 4  |
| OPERATION                        | 4  |
| OVERVIEW                         |    |
| Connect to Nessus GUI            |    |
| POLICY OVERVIEW                  | 6  |
| CREATING A POLICY                | 7  |
| General                          | 7  |
| Credentials                      |    |
| Plugins                          |    |
| Preferences                      |    |
| Importing and Copying Policies   |    |
| CREATING AND LAUNCHING A SCAN    |    |
| REPORTS                          |    |
| Browse                           |    |
| Report Filters                   |    |
| Compare                          |    |
| Upload & Download                |    |
| .nessus File Format              |    |
| Delete                           |    |
| USERS                            | 41 |
| OTHER NESSUS CLIENTS             |    |
| UNIX COMMAND LINE INTERFACE      |    |
| Converting a Report              |    |
| Command Line using .nessus Files |    |
| Scan Command                     |    |
| SecurityCenter                   |    |
| ABOUT TENABLE NETWORK SECURITY   |    |

# Introduction

This document describes how to use Tenable Network Security's **Nessus user interface (UI)**. Please share your comments and suggestions with us by emailing them to <u>support@tenablesecurity.com</u>.

The Nessus UI is a web-based interface to the Nessus vulnerability scanner. To use the client, you must have an operational Nessus scanner deployed and be familiar with its use.

#### **Standards and Conventions**

Throughout the documentation, filenames, daemons and executables are indicated with a courier bold font such as gunzip, httpd and /etc/passwd.

Command line options and keywords will also be printed with the courier bold font. Command line options may or may not include the command line prompt and output text from the results of the command. Often, the command being run will be **boldfaced** to indicate what the user typed. Below is an example running of the Unix pwd command.

```
# pwd
/opt/sc3/daemons
#
```

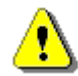

Important notes and considerations are highlighted with this symbol and grey text boxes.

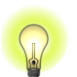

Tips, examples and best practices are highlighted with this symbol and white on blue text.

# **Nessus UI Overview**

## Description

Nessus is a product developed and maintained by Tenable Network Security to provide an optimized Graphical User Interface (GUI) to the Nessus scanner. The client may be used from any system on the network to interface with deployed Nessus scanners. As of Nessus 4.2, The UI is a newly created web-based interface made up of a simple HTTP server and web client, requiring no software installation apart from the Nessus Server. As of Nessus 4, all platforms draw from the same code base eliminating most platform specific bugs and allowing for faster deployment of new features. The primary features are:

- Generates .nessus files that Tenable products will use as the standard for vulnerability data and scan policy.
- A policy session, list of targets and the results of several scans can all be stored in a single .nessus file that can be easily exported. Please refer to the Nessus File Format guide for more details.
- The GUI displays scan results in real-time so you do not have to wait for a scan to complete to view results.
- Provides unified interface to the Nessus scanner regardless of base platform. The same functionalities exist on Mac OS X, Windows and Linux.

- Scans will continue to run on the server even if you are disconnected for any reason.
- Nessus scan reports can be uploaded via the Nessus UI and compared to other reports.

## Supported Platforms

Since the Nessus UI is a web-based client, it can run on any platform with a web browser.

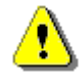

The Nessus web-based user interface is best experienced using Microsoft Internet Explorer 7 and 8, Mozilla Firefox 3.5.x or Apple Safari.

# Installation

Starting with Nessus 4.2, user management of the Nessus server is conducted through a web interface and it is no longer necessary to use a standalone NessusClient. The standalone NessusClients will still connect and operate the scanner, but they will not be updated.

Refer to the Nessus 4.2 Installation Guide for instructions on installing Nessus. No additional software installation is required.

# Operation

## Overview

Nessus provides a simple, yet powerful interface for managing vulnerability-scanning activity.

#### **Connect to Nessus GUI**

To launch the Nessus GUI, perform the following:

- Open a web browser of your choice.
- Enter https://[server IP]:8834/ in the navigation bar.

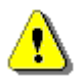

Be sure to connect to the user interface via HTTPS, as unencrypted HTTP connections are not supported.

The first time you attempt to connect to the Nessus user interface, most web browsers will display an error indicating the site is not trusted due to the self-signed SSL certificate:

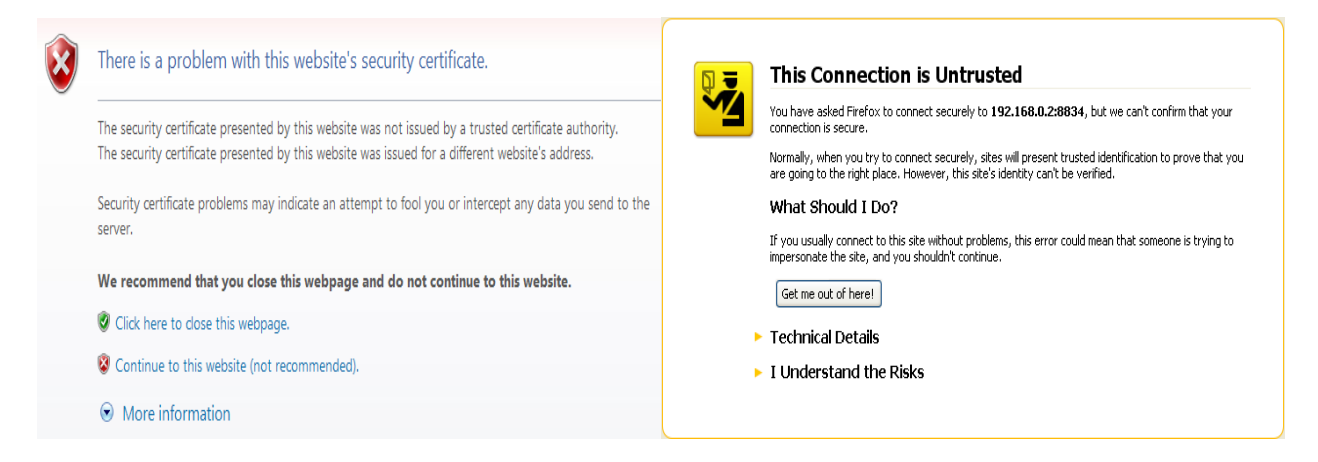

Users of Microsoft Internet Explorer can click on "Continue to this website (not recommended)" to load the Nessus user interface. Firefox 3.x users can click on "I Understand the Risks" and then "Add Exception..." to bring up the site exception dialog box:

| Add Security Exception                                                                                                    |  |  |  |  |
|----------------------------------------------------------------------------------------------------|--|--|--|--|
| You are about to override how Firefox identifies this site.<br>Legitimate banks, stores, and other public sites will not ask you to do this. |  |  |  |  |
| Server           Location:         https://192.168.0.2:8834/          Get Certificate                                                        |  |  |  |  |
| Certificate Status This site attempts to identify itself with invalid information. View                                                      |  |  |  |  |
| Wrong Site<br>Certificate belongs to a different site, which could indicate an identity theft.                                               |  |  |  |  |
| Unknown Identity<br>Certificate is not trusted, because it hasn't been verified by a recognized authority.                                   |  |  |  |  |
|                                                                                                    |  |  |  |  |
|                                                                                                    |  |  |  |  |
|                                                                                                    |  |  |  |  |
| Permanently store this exception                                                                                                    |  |  |  |  |
| Cancel                                                                                                    |  |  |  |  |

Verify the "Location:" bar reflects the URL to the Nessus server and click on "**Confirm Security Exception**". For information on installing a custom SSL certificate, consult the Nessus Installation Guide.

After your browser has confirmed the exception, a splash screen will be displayed as follows:

| 🕙 Ne | essus - Mo                | zilla Firefo                | ¢        |               |              |               |                                      |       |             |                   |                    | - 🗆 ×          |
|------|---------------------------|-----------------------------|----------|---------------|--------------|---------------|--------------------------------------|-------|-------------|-------------------|--------------------|----------------|
| Eile | <u>E</u> dit <u>V</u> iew | Hi <u>s</u> tory <u>B</u> i | ookmarks | <u>T</u> ools | <u>H</u> elp |               |                                      |       |             |                   |                    |                |
| Back | Forward                   | - Reload                    | Stop     | Home          | New Tab      | 🤷 127.0.0.1 H | ittps://127.0.0.1:883                | 34/   | රූ •        | - 3               | P                  | Adblock Plus 🔹 |
|      |                           |                             | n        |               |              | SU            | S®<br>Username<br>Password<br>Log In | Broug | ht to you b | Pr<br>y Tenable № | PF<br>rofessionalF | reed™          |

Authenticate using an account and password previously created with the server manager. After successful authentication, the UI will present menus for conducting scans:

| 🕙 Nessus - Mozilla Firefox                                                      |                         |                 |                     | - 🗆 ×          |
|---------------------------------------------------------------------------------|-------------------------|-----------------|---------------------|----------------|
| <u>File E</u> dit <u>V</u> iew Hi <u>s</u> tory <u>B</u> ookmarks <u>T</u> ools | Help                    |                 |                     |                |
| Back Forward * Reload Stop Home                                                 | New Tab                 | 1               | ☆ · 🚷 · I 🖇         | Adblock Plus 🔹 |
| 🚳 Nessus                                                                        |                         |                 | admin Help          | About Log out  |
| Reports Report                                                                  | ts Scans Policies Users |                 |                     |                |
|                                                                                 |                         | Browse  Compare | 🚺 Upload 💽 Download | Delete         |
| Name                                                                            | Statu                   | 5               | Last Updated        | τ.             |
|                                                                                 |                         |                 |                     |                |
|                                                                                 |                         |                 |                     |                |
|                                                                                 |                         |                 |                     | _              |
|                                                                                 |                         |                 |                     |                |

# **Policy Overview**

| 🐞 Nessus |         |       |            |       |       |        |       |       | admin Help | About Log out |
|----------|---------|-------|------------|-------|-------|--------|-------|-------|------------|---------------|
| Policies | Reports | Scans | Policies   | Users |       | _      | _     | _     |            |               |
|          |         |       |            |       | 🔿 Add | 🗿 Impo | ort 🜘 | Осору | 📀 Edit     | Delete        |
| Name     |         |       | Visibility |       |       |        | Owner |       |            |               |
| LAN Scan |         |       | Private    |       |       |        | admin |       |            |               |
|          |         |       |            |       |       |        |       |       |            |               |
|          |         |       |            |       |       |        |       |       |            |               |
|          |         |       |            |       |       |        |       |       |            |               |

A Nessus "policy" consists of configuration options related to performing a vulnerability scan. These options include, but are not limited to:

- Parameters that control technical aspects of the scan such as timeouts, number of hosts, type of port scanner and more.
- Credentials for local scans (e.g., Windows, SSH), authenticated Oracle Database scans, HTTP, FTP, POP, IMAP or Kerberos based authentication.
- Granular family or plugin based scan specifications.
- Database compliance policy checks, report verbosity, service detection scan settings, Unix compliance checks and more.

## **Creating a Policy**

Once you have connected to a Nessus server UI, you can create a custom policy by clicking on the "**Policies**" option on the bar at the top and then "**+ Add**" button on the right. The "**Add Policy**" screen will be displayed as follows:

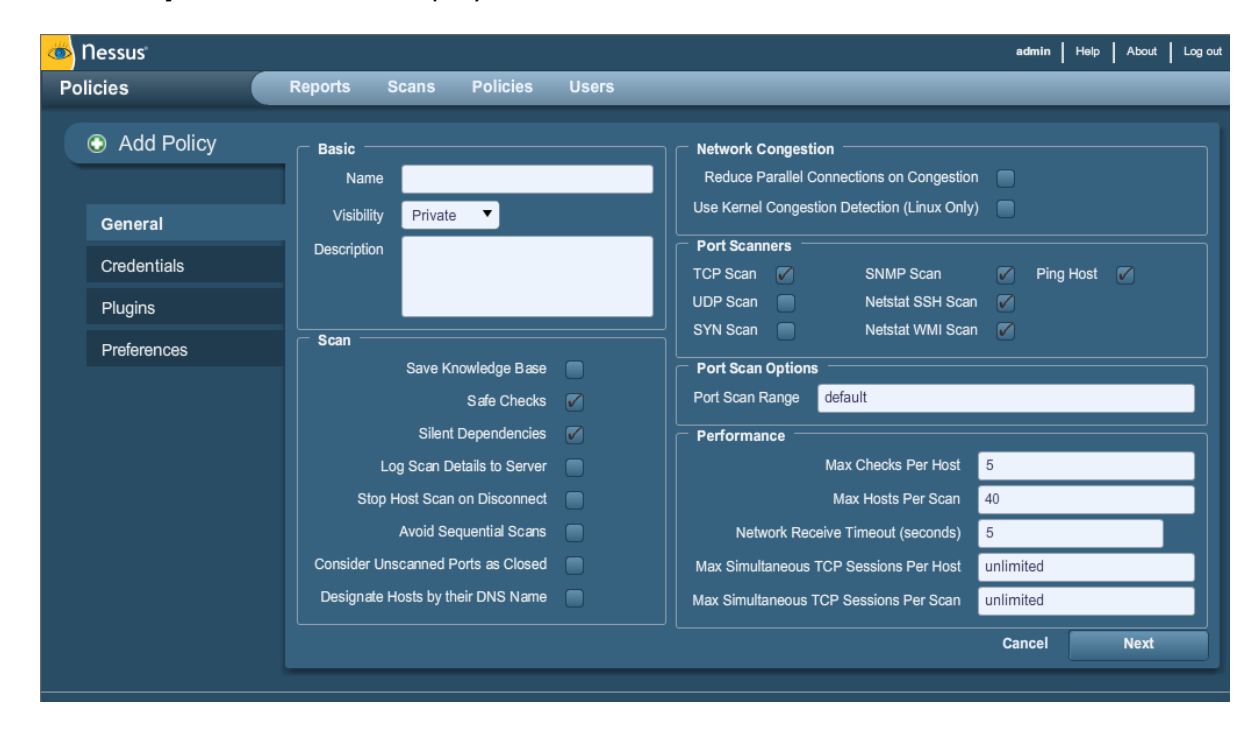

Note that there are four configuration tabs: **General**, **Credentials**, **Plugins** and **Preferences**. For most environments, the default settings do not need to be modified, but they provide more granular control over the Nessus scanner operation. These tabs are described below.

#### General

The General tab enables you to name the policy and configure scan related operations. There are six boxes of grouped options that control scanner behavior:

The "Basic" frame is used to define aspects of the policy itself:

Option

Description

| Name        | Sets the name that will be displayed in the Nessus UI to identify the policy.                                                                                              |
|-------------|----------------------------------------------------------------------------------------------------|
| Visibility  | Controls if the policy is <i>shared</i> with other users, or kept <i>private</i> for your use only. Only administrative users can share policies.                          |
| Description | Used to give a brief description of the scan policy, typically good to summarize the overall purpose (e.g., "Web Server scans without local checks or non HTTP services"). |

The "**Scan**" frame further defines options related to how the scan should behave:

| Option                                | Description                                                                                                    |
|---------------------------------------|----------------------------------------------------------------------------------------------------|
| Save Knowledge Base                   | The Nessus scanner can save the scan information to the<br>Nessus server knowledge base for later use. This includes<br>open ports, plugins that fired successfully, services<br>discovered and more.                                                                                                    |
| Safe Checks                           | Safe Checks will disable all plugins that may have an adverse effect on the remote host.                                                                                                    |
| Silent Dependencies                   | If this option is checked, the list of dependencies is not included in the report. If you want to include the list of dependencies in the report, uncheck the box.                                                                                                    |
| Log Scan Details to<br>Server         | Save additional details of the scan to the Nessus server log (nessusd.messages) including plugin launch, plugin finish or if a plugin is killed. The resulting log can be used to confirm that particular plugins were used and hosts were scanned.                                                                                                    |
| Stop Host Scan on<br>Disconnect       | If checked, Nessus will stop scanning if it detects that the<br>host has become unresponsive. This may occur if users turn<br>off their PCs during a scan, a host has stopped responding<br>after a denial of service plugin or a security mechanism (e.g.,<br>IDS) has begun to block traffic to a server. Continuing scans<br>on these machines will send unnecessary traffic across the<br>network and delay the scan. |
| Avoid Sequential Scans                | By default, Nessus scans a list of IP addresses in sequential<br>order. If checked, Nessus will scan the list of hosts in a<br>random order. This is typically useful in helping to distribute<br>the network traffic directed at a particular subnet during<br>large scans.                                                                                                    |
| Consider Unscanned<br>Ports as Closed | If a port is not scanned with a selected port scanner (e.g., out of the range specified), Nessus will consider it closed.                                                                                                    |
| Designate Hosts by<br>their DNS Name  | Use the host name rather than IP address for report output.                                                                                                    |

The "**Network**" frame gives options that better control the scan based on the target network being scanned:

| Option                                          | Description                                                                                                    |
|-------------------------------------------------|----------------------------------------------------------------------------------------------------|
| Reduce Parallel<br>Connections on<br>Congestion | This enables Nessus to detect when it is sending too many<br>packets and the network pipe is approaching capacity. If<br>detected, Nessus will throttle the scan to accommodate and<br>alleviate the congestion. Once the congestion has subsided,<br>Nessus will automatically attempt to use the available space<br>within the network pipe again. |
| Use Kernel Congestion<br>Detection (Linux Only) | Enables Nessus to monitor the CPU and other internal<br>workings for congestion and scale back accordingly. Nessus<br>will always attempt to use as much resource as is available.<br>This feature is only available for Nessus scanners deployed<br>on Linux.                                                                                       |

The "**Port Scanners**" frame controls which methods of port scanning should be enabled for the scan:

| Option    | Description                                                                                                    |  |  |
|-----------|----------------------------------------------------------------------------------------------------|--|--|
| TCP Scan  | Use Nessus' built-in TCP scanner to identify open TCP ports<br>on the targets. This scanner is optimized and has some self-<br>tuning features.<br>On some platforms (e.g., Windows and Mac OS X),<br>if the operating system is causing serious<br>performance issues using the TCP scanner, Nessus<br>will launch the SYN scanner.                                   |  |  |
| UDP Scan  | This option engages Nessus' built-in UDP scanner to identify<br>open UDP ports on the targets.UDP is a "stateless" protocol, meaning that<br>communication is not done with handshake<br>dialogues. UDP based communication is not always<br>reliable, and because of the nature of UDP services<br>and screening devices, they are not always<br>remotely detectable. |  |  |
| SYN Scan  | Use Nessus' built-in SYN scanner to identify open TCP ports<br>on the targets. SYN scans are a popular method for<br>conducting port scans and generally considered to be a bit<br>less intrusive than TCP scans. The scanner sends a SYN<br>packet to the port, waits for SYN-ACK reply and determines<br>port state based on a reply, or lack of reply.              |  |  |
| SNMP Scan | Direct Nessus to scan targets for a SNMP service. Nessus will                                                                                                    |  |  |

|                  | guess relevant SNMP settings during a scan. If the settings<br>are provided by the user under "Preferences", this will allow<br>Nessus to better test the remote host and produce more<br>detailed audit results. For example, there are many Cisco<br>router checks that determine the vulnerabilities present by<br>examining the version of the returned SNMP string. This<br>information is necessary for these audits. |  |  |
|------------------|----------------------------------------------------------------------------------------------------|--|--|
| Netstat SSH Scan | This option uses netstat to check for open ports from the local machine. It relies on the netstat command being available via a SSH connection to the target. This scan is intended for Unix-based systems and requires authentication credentials.                                                                                                    |  |  |
| Netstat WMI Scan | This option uses netstat to check for open ports from the local machine. It relies on the netstat command being available via a WMI connection to the target. This scan is intended for Windows-based systems and requires authentication credentials.                                                                                                    |  |  |
| Ping Host        | This option enables the pinging of remote hosts on multiple ports to determine if they are alive.                                                                                                    |  |  |

The "**Port Scan Options**" frame directs the scanner to target a specific range of ports. The following values are allowed for the "Port Scan Range" option:

| Value       | Description                                                                                                    |
|-------------|----------------------------------------------------------------------------------------------------|
| "default"   | Using the keyword "default", Nessus will scan approximately 4,790 common ports.                                                                                                    |
| "all″       | Using the keyword "all", Nessus will scan all 65,535 ports.                                                                                                    |
| Custom List | A custom range of ports can be selected by using a comma delimited list of ports or port ranges. For example, "21,23,25,80,110" or "1-1024,8080,9000-9200" are allowed. Specifying "1-65535" will scan all ports. |

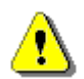

The range specified for a port scan will be applied to both TCP and UDP scans.

The "**Performance**" frame gives two options that control how many scans will be launched. These options are perhaps the most important when configuring a scan as they have the biggest impact on scan times and network activity.

| Option                                    | Description                                                                                                    |
|-------------------------------------------|----------------------------------------------------------------------------------------------------|
| Max Checks Per Host                       | This setting limits the maximum number of checks a Nessus scanner will perform against a single host at one time.                                                                                                    |
| Max Hosts Per Scan                        | This setting limits the maximum number of hosts that a Nessus scanner will scan at the same time.                                                                                                    |
| Network Receive<br>Timeout (seconds)      | Set to five seconds by default. This is the time that Nessus<br>will wait for a response from a host unless otherwise<br>specified within a plugin. If you are scanning over a slow<br>connection, you may wish to set this to a higher number of<br>seconds. |
| Max Simultaneous TCP<br>Sessions Per Host | This setting limits the maximum number of established TCP sessions for a single host.                                                                                                    |
| Max Simultaneous TCP<br>Sessions Per Scan | This setting limits the maximum number of established TCP sessions for the entire scan, regardless of the number of hosts being scanned.                                                                                                    |

## Credentials

The Credentials tab, pictured below, allows you to configure the Nessus scanner to use authentication credentials during scanning. By configuring credentials, it allows Nessus to perform a wider variety of checks that result in more accurate scan results.

| Add Policy     Credential Type Windows     General     Credentials     Plugins     Preferences     Additional SMB     Additional SMB     Additional SMB              | solutions  solutions                                                                                                    |
|----------------------------------------------------------------------------------------------------|----------------------------------------------------------------------------------------------------|
| General<br>Credentials<br>Plugins<br>Preferences<br>Additional SMB<br>Additional SMB<br>Additional SMB                                                               | SMB account : SMB account : SMB account : SMB password : SMB password : SMB password type : Password<br>main (optional) : SMB account (1) : SMB account (1)                                                                                                    |
| General     SM       Credentials     SMB dom       Plugins     SMB p.       Preferences     Additional SMB       Additional SMB domain     Additional SMB domain     | SMB password :                                                                                                    |
| Credentials     SMB dom       Plugins     SMB p       Preferences     Additional SMB       Additional SMB     Additional SMB       Additional SMB     Additional SMB | main (optional) :<br>password type : Password<br>MB account (1) :<br>B password (1) :<br>in (optional) (1) :<br>Password (1) :<br>Password (1) : |
| Plugins     SMB p.       Preferences     Additional SMB       Additional SMB     Additional SMB       Additional SMB     Additional SMB                              | password type : Password ▼<br>MB account (1) :<br>B password (1) :<br>in (optional) (1) :                                                                                                    |
| Preferences Additional SMB<br>Additional SMB<br>Additional SMB domain<br>Additional SMB domain                                                                       | MB account (1) : B password (1) : C c c c c c c c c c c c c c c c c c c                                                                                                    |
| Additional SMB<br>Additional SMB domain<br>Additional SMB                                                                                                    | B password (1) :<br>in (optional) (1) :                                                                                                    |
| Additional SMB domain<br>Additional SMI                                                                                                    | in (optional) (1) :                                                                                                    |
| Additional SMI                                                                                                    |                                                                                                    |
|                                                                                                    | MB account (2) :                                                                                                    |
| Additional SMB                                                                                                    | B password (2) :                                                                                                    |
| Additional SMB domain                                                                                                    | in (optional) (2) :                                                                                                    |
| Additional SMI                                                                                                    | MB account (3) :                                                                                                    |
| Additional SMB                                                                                                    | B password (3) :                                                                                                    |
| Additional SMB domain                                                                                                    | in (optional) (3) :                                                                                                    |
|                                                                                                    |                                                                                                    |

The "**Windows credentials**" drop-down menu item has settings to provide Nessus with information such as SMB account name, password and domain name. Server Message Block

(SMB) is a file sharing protocol that allows computers to share information transparently across the network. Providing this information to Nessus will allow it to find local information from a remote Windows host. For example, using credentials enables Nessus to determine if important security patches have been applied. It is not necessary to modify other SMB parameters from default settings.

If a maintenance SMB account is created with limited administrator privileges, Nessus can easily and securely scan multiple domains. Detailed configuration instructions are available at:

http://www.nessus.org/documentation/nessus\_domain\_whitepaper.pdf

Tenable recommends that network administrators consider creating specific domain accounts to facilitate testing. Nessus includes a variety of security checks for Windows NT, 2000, Server 2003, XP, Vista, Windows 7 and Windows 2008 that are more accurate if a domain account is provided. Nessus does attempt to try several checks in most cases if no account is provided.

The Windows Remote Registry service allows remote computers with credentials to access the registry of the computer being audited. If the service is not running, reading keys and values from the registry will not be possible, even with full credentials. Please see the Tenable blog post titled "Dynamic Remote Registry Auditing - Now you see it, now you don't!" for more information.

Users can select "**SSH settings**" from the drop-down menu and enter credentials for scanning Unix systems. These credentials are used to obtain local information from remote Unix systems for patch auditing or compliance checks. There is a field for entering the SSH user name for the account that will perform the checks on the target Unix system, along with either the SSH password or the SSH public key and private key pair. There is also a field for entering the Passphrase for the SSH key, if it is required.

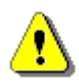

Nessus 4 supports the **blowfish-cbc**, **aes-cbc** and **aes-ctr** cipher algorithms.

The most effective credentialed scans are those when the supplied credentials have "root" privileges. Since many sites do not permit a remote login as root, Nessus users can invoke "su" or "sudo" with a separate password for an account that has been set up to have "su" or "sudo" privileges.

Nessus can use SSH key-based access to authenticate to a remote server. If an SSH known\_hosts file is available and provided as part of the scan policy, Nessus will only attempt to log into hosts in this file. This can ensure that the same username and password you are using to audit your known SSH servers is not used to attempt a login to a system that may not be under your control. Finally, the "Preferred SSH port" can be set to direct Nessus to connect to SSH if it is running on a port other than 22.

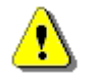

Nessus also supports a "su+sudo" option that can be used in the event of a system not allowing privileged accounts remote login privileges.

An example screen capture of using "sudo" to elevate privileges for a scan follows. For this example, the user account is "audit", which has been added to the /etc/sudoers file on the

system to be scanned. The password provided is the password for the "audit" account, not the root password:

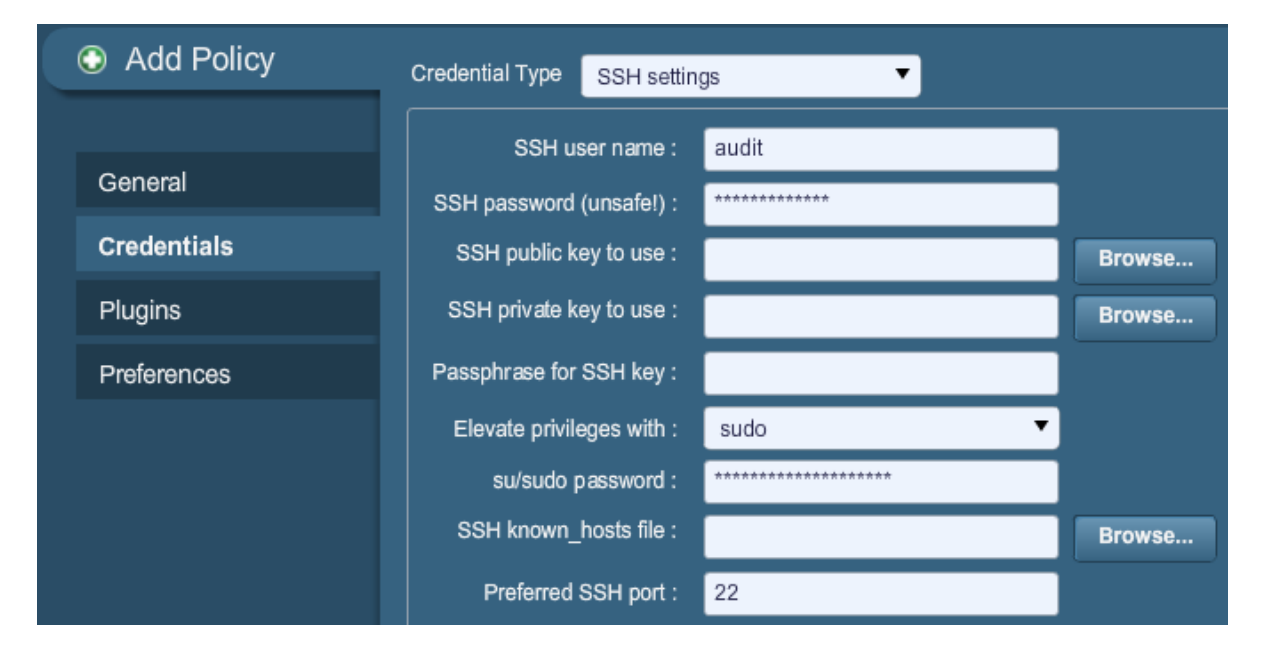

The Credentials tab also provides an option in the drop-down menu for configuring "**Oracle settings**", specifically the Oracle SID and option to test for known default accounts in Oracle software:

| Add Policy  | Credential Type Oracle settings |
|-------------|---------------------------------|
| General     | Oracle SID :                    |
| Credentials |                                 |
| Plugins     |                                 |
| Preferences |                                 |

"Kerberos configuration" allows you to specify credentials using Kerberos keys from a remote system:

| Add Policy  | Credential Type Kerberos    | onfiguration   | •     |
|-------------|-----------------------------|----------------|-------|
|             | Kerberos Key Distribution C | enter (KDC) :  |       |
| General     | Kerben                      | s KDC Port : 8 | 38    |
| Credentials | Kerberos KD                 | C Transport :  | udp 🔻 |
| Plugins     | Kerberos Realn              | (SSH only) :   |       |
| Preferences |                             |                |       |

Finally, if a secure method of performing credentialed checks is not available, users can force Nessus to try to perform checks over insecure protocols by configuring the "**Cleartext protocol settings**" drop-down menu item. The cleartext protocols supported for this option are **telnet**, **rsh** and **rexec**.

| Add Policy  | Credential Type Cleartext protocols settings  | • |
|-------------|-----------------------------------------------|---|
|             | User name :                                   |   |
| General     | Password (unsafe!) :                          |   |
| Credentials | Try to perform patch level checks over telnet |   |
| Plugins     | Try to perform patch level checks over rsh    |   |
| Preferences | Try to perform patch level checks over rexec  |   |

By default, all passwords associated with the policy are encrypted. If the policy is saved to a .nessus file and that .nessus file is then copied to a different Nessus installation, all passwords in the policy will be unusable by the second Nessus scanner as it will be unable to decrypt them.

To resolve this issue, the "**Save credentials as clear text in policy**" option is provided. When selected, if the policy is saved to a .nessus file, all passwords will be saved to the file in clear text. The policy may then be copied to a second Nessus installation and then resaved with the "**Save credentials**" option, thus encrypting them again.

If you do not want the policy to store credentials in any manner, select the "**Do not save credentials**" option.

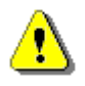

Using cleartext credentials in any fashion is **not** recommended! If the credentials are sent remotely, via a Nessus scan or e-mailing a policy to another administrator, the credentials could be intercepted by anyone with access to the network. Use encrypted authentication mechanisms whenever possible.

#### Plugins

The Plugin Selection tab enables the user to choose specific security checks by plugin family or individual checks.

| Add Policy  | Filter Name 🔻                               | Show Only Enabled Plugins Reset Filter |
|-------------|---------------------------------------------|----------------------------------------|
|             | Families                                    | Plugins                                |
| General     | AIX Local Security Checks                   |                                        |
| Credentials | Backdoors                                   |                                        |
| Plugins     | CGI abuses                                  |                                        |
|             | CGI abuses : XSS                            |                                        |
| Preferences |                                             |                                        |
|             | CentOS Local Security Checks                |                                        |
|             | ONS                                         |                                        |
|             | Plugin Description                          |                                        |
|             |                                             |                                        |
|             |                                             |                                        |
|             |                                             |                                        |
|             |                                             |                                        |
|             | Enabled Families: 42 Enabled Plugins: 32338 | Enable All Disable Al                  |
|             |                                             | Cancel Back Next                       |

Clicking on the yellow circle next to a plugin family allows you to enable or disable the entire family. Selecting a family will display the list of its plugins in the upper right pane. Individual plugins can be enabled or disabled to create very specific scan policies. As adjustments are made, the total number of families and plugins selected is displayed at the bottom. If the circle next to a plugin family is half grey and half yellow, it denotes that some of the plugins are enabled, but not all of them.

| Families                                                                                                    | Plugi | ns    |                                                  |
|----------------------------------------------------------------------------------------------------|-------|-------|--------------------------------------------------|
| AIX Local Security Checks                                                                                                    |       | 31658 | DNS Sender Policy Framework (SPF) Enabled        |
| Backdoors                                                                                                    |       | 12217 | DNS Server Cache Snooping Information Disclosure |
| OGI abuses                                                                                                    |       | 11002 | DNS Server Detection                             |
| CGI abuses : XSS                                                                                                    |       | 35373 | DNS Server DNSSEC Aware Resolver                 |
|                                                                                                    |       | 35372 | DNS Server Dynamic Update Record Injection       |
| CentOS Local Security Checks                                                                                                   |       | 11951 | DNS Server Fingerprinting                        |
|                                                                                                    |       | 35371 | DNS Server hostname.bind Map Hostname Disclosure |
| Databases                                                                                                    |       | 10539 | DNS Server Recursive Query Cache Poisoning Weakn |
| Dabian Local Socurity Chacks                                                                                                   |       | 95450 | DNS Server Specificity DDos                      |
| Plugin Description                                                                                                    |       |       |                                                  |
| DNS Server Dynamic Update Record Injection                                                                                     |       |       |                                                  |
| Synopsis<br>The remote DNS server allows dynamic updates.                                                                      |       |       |                                                  |
| Description<br>It was possible to add a record into a zone using the DNS dynamic<br>update protocol, as described by RFC 2136. |       |       |                                                  |
| Enabled Families: 22 Enabled Plugins: 5819                                                                                     |       |       | Enable All Disable All                           |

Selecting a specific plugin will display the plugin output that will be displayed as seen in a report. The synopsis and description will provide more details of the vulnerability being examined. Scrolling down in the "Plugin Description" pane will also show solution

information, additional references if available and the CVSSv2 score that provides a basic risk rating.

At the top of the plugin family tab, you can search for a specific plugin by name or ID. In the box next to "**Filter**", type in some text to look for and hit enter:

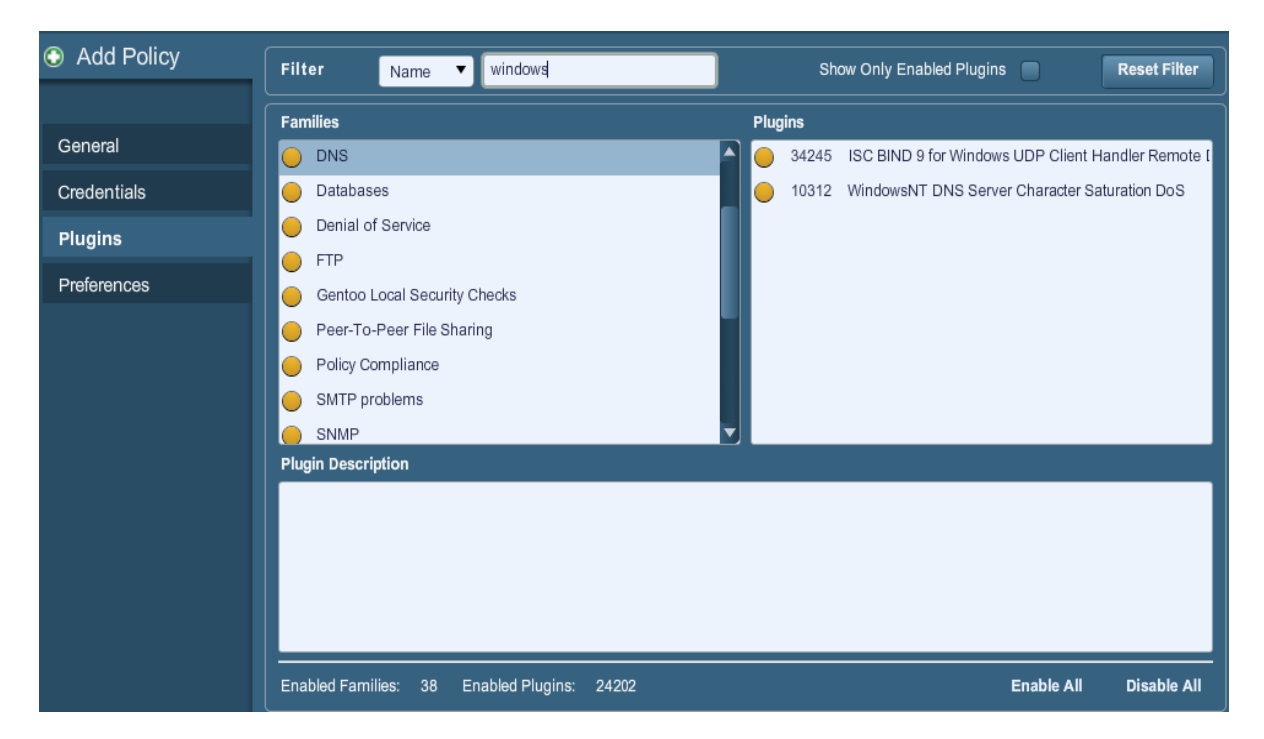

When a policy is created and saved, it records all of the plugins that are initially selected. When new plugins are received via a plugin feed update, they will automatically be enabled if the family they are associated with is enabled. If the family has been disabled or partially enabled, new plugins in that family will automatically be disabled as well.

The "Denial of Service" family contains some plugins that could cause outages on a corporate network if the "Safe Checks" option is not enabled, but does contain some useful checks that will not cause any harm. The "Denial of Service" family can be used in conjunction with "Safe Checks" to ensure that any potentially dangerous plugins are not run. However, it is recommended that the "Denial of Service" family not be used on a production network.

Below the window showing the plugins you will find two options that will assist you in selecting plugins.

| Option      | Description                                                                                                    |
|-------------|----------------------------------------------------------------------------------------------------|
| Enable all  | Checks and enables all plugins and their families. This is an<br>easy way to re-enable all plugins after creating a policy with<br>some families or plugins disabled. Note that some plugins<br>may require further configuration options. |
| Disable all | Un-checks and disables all plugins and their families. Running a scan with all plugins disabled will not produce any results.                                                                                                    |

#### Preferences

The "**Preferences**" tab includes means for granular control over scan settings. Selecting an item from the drop-down menu will display further configuration items for the selected category. Note that this is a dynamic list of configuration options that is dependent on the plugin feed, audit policies and additional functionality that the connected Nessus scanner has access to. A scanner with a ProfessionalFeed may have more advanced configuration options available than a scanner configured with the HomeFeed. This list may also change as plugins are added or modified.

"**Database Compliance Checks**" allow ProfessionalFeed customers to upload policy files that will be used to determine if a tested database meets the specified compliance standards. Up to five policies may be selected at one time.

| Add Policy  | Plugin    | Database setting  | S         | • |
|-------------|-----------|-------------------|-----------|---|
|             |           | Login :           |           |   |
| General     |           | Password :        |           |   |
| Credentials | DB Type : |                   | Oracle    |   |
| Plugins     |           | Database SID :    |           |   |
| Preferences | Datab     | ase port to use : |           |   |
|             | (         | Oracle auth type: | NORMAL    |   |
|             | SQLS      | Server auth type: | Windows 🔹 |   |

The "**Database settings**" options are used to specify the type of database to be tested, relevant settings and credentials:

| Option               | Description                                                                 |  |
|----------------------|-----------------------------------------------------------------------------|--|
| Login                | The username for the database.                                              |  |
| Password             | The password for the supplied username.                                     |  |
| DB Туре              | Oracle, SQL Server, MySQL, DB2, Informix/DRDA and PostgreSQL are supported. |  |
| Database SID         | Database system ID to audit.                                                |  |
| Database port to use | Port the database listens on.                                               |  |
| Oracle auth type     | NORMAL, SYSOPER and SYSDBA are supported.                                   |  |
| SQL Server auth type | Windows or SQL are supported.                                               |  |

**"Do not scan fragile devices**" instructs the Nessus scanner not to scan printers or Novell Netware hosts if selected. Since both of these technologies are more prone to denial of service conditions, Nessus can skip scanning them. This is recommended if scanning is performed during business hours.

| Plugin | Global variable settings                                | ▼                                                               |
|--------|---------------------------------------------------------|-----------------------------------------------------------------|
|        | Probe services on every port                            |                                                                 |
| Do no  | t log in with user accounts not specified in the policy |                                                                 |
|        | Enable CGI scanning                                     |                                                                 |
|        | Network type                                            | Mixed (use RFC 1918)                                            |
|        | Enable experimental scripts                             |                                                                 |
|        | Thorough tests (slow)                                   |                                                                 |
|        | Report verbosity                                        | Normal                                                          |
|        | Report paranoia                                         | Normal                                                          |
|        | Debug level                                             | 0                                                               |
|        | HTTP User-Agent                                         | Mozilla/4.0 (compatible; MSIE 8.0; Windows NT 5.1; Trident/4.0) |
|        | SSL certificate to use :                                | Browse                                                          |
|        | SSL CA to trust :                                       | Browse                                                          |
|        | SSL key to use :                                        | Browse                                                          |
|        | SSL password for SSL key :                              |                                                                 |

"Global variable settings" contains a wide variety of configuration options for the Nessus server.

| Option                                                                                                    | Description                                                                                                    |
|----------------------------------------------------------------------------------------------------|----------------------------------------------------------------------------------------------------|
| Probe services on<br>every port                                                                                                  | Attempts to map each open port with the service that is<br>running on that port. Note that in some rare cases, this<br>might disrupt some services and cause unforeseen side<br>effects.                                    |
| Do not log in with user<br>accounts not specified<br>in the policy                                                               | Used to prevent account lockouts if your password policy is set to lock out accounts after several invalid attempts.                                                                                                    |
| <b>Enable CGI scanning</b> Activates CGI checking. Disabling this option will tremendously speed up the audit of a local network |                                                                                                    |
| Network type                                                                                                    | Allows you to specify if you are using public routable IPs,<br>private non-internet routable IPs or a mix of these. Select<br>"Mixed" if you are using RFC 1918 addresses and have<br>multiple routers within your network. |

| Enable experimental scripts | Causes plugins that are considered experimental to be used<br>in the scan. Do not enable this setting while scanning a<br>production network.                                                                                                    |  |
|-----------------------------|----------------------------------------------------------------------------------------------------|--|
|                             | experimental in either plugin leed:                                                                                                    |  |
| Thorough tests (slow)       | Causes various plugins to "work harder". For example, when<br>looking through SMB file shares, a plugin can analyze 3 levels<br>deep instead of 1. This could cause much more network<br>traffic and analysis in some cases. Note that by being more<br>thorough, the scan will be more intrusive and is more likely<br>to disrupt the network, while potentially having better audit<br>results.                                                                                                    |  |
| Report verbosity            | A higher setting will provide more or less information about plugin activity in the report.                                                                                                    |  |
| Report paranoia             | In some cases, Nessus cannot remotely determine whether a<br>flaw is present or not. If the report paranoia is set to<br>" <b>Paranoid</b> " then a flaw will be reported every time, even<br>when there is a doubt about the remote host being affected.<br>Conversely, a paranoia setting of " <b>Avoid false alarm</b> " will<br>cause Nessus to not report any flaw whenever there is a hint<br>of uncertainty about the remote host. The default option<br>(" <b>Normal</b> ") will be a middle ground between these two<br>settings. |  |
| Debug level                 | Set this option to "1" to enable debugging information in the nessusd.dump log to assist with troubleshooting a Nessus scan.                                                                                                    |  |
| HTTP User-Agent             | Specifies which type of web browser Nessus will impersonate while scanning.                                                                                                    |  |
| SSL certificate to use      | Allows Nessus to use a client side SSL certificate for communicating with a remote host.                                                                                                    |  |
| SSL CA to trust             | Specifies a Certificate Authority (CA) that Nessus will trust.                                                                                                    |  |
| SSL key to use              | Specifies a local SSL key to use for communicating with the remote host.                                                                                                    |  |
| SSL password for SSL<br>key | The password for managing the SSL key specified.                                                                                                    |  |

To facilitate web application testing, Nessus can import HTTP cookies from another piece of software (e.g., web browser, web proxy, etc.) with the "**HTTP cookies import**" settings. A cookie file can be uploaded so that Nessus uses the cookies when attempting to access a web application. The cookie file must be in Netscape format.

| Plugin | HTTP login    | page                    | • |
|--------|---------------|-------------------------|---|
|        | Login page :  | 1                       |   |
|        | Login form :  |                         |   |
| Login  | form fields : | user=%USER%&pass=%PASS% |   |

The "**HTTP login page**" settings provide control over where authenticated testing of a custom web-based application begins.

| Option                                            | Description                                                                                                    |  |
|---------------------------------------------------|----------------------------------------------------------------------------------------------------|--|
| Login page                                        | The base URL to the login page of the application.                                                                                                    |  |
| Login form                                        | The "action" parameter for the form method. For example,<br>the login form for <form <br="" method="POST" name="auth_form">action="/login.php"&gt; would be "/login.php".</form>                                             |  |
| Login form fields                                 | Specify the authentication parameters (e.g.,<br>login=%USER%&password=%PASS%). If the keywords %USER%<br>and %PASS% are used, they will be substituted with values<br>supplied on the "Login configurations" drop-down menu. |  |
| Re-authenticate delay<br>(seconds)                | The time delay between authentication attempts. This is useful to avoid triggering brute force lockout mechanisms.                                                                                                    |  |
| Check authentication on page                      | The URL of a protected web page that requires authentication, to better assist Nessus in determining authentication status.                                                                                                  |  |
| Follow 30x redirections<br>(# of levels)          | If a 30x redirect code is received from a web server, this directs Nessus to follow the link provided or not.                                                                                                    |  |
| Authenticated regex                               | A regex pattern to look for on the login page. Simply receiving a 200 response code is not always sufficient to determine session state. Nessus can attempt to match a given string such as "Authentication successful!"     |  |
| Invert test<br>(disconnected if regex<br>matches) | A regex pattern to look for on the login page, that if found, tells Nessus authentication was not successful (e.g., "Authentication failed!")                                                                                |  |
| Match regex on HTTP<br>headers                    | Rather than search the body of a response, Nessus can<br>search the HTTP response headers for a given regex pattern<br>to better determine authentication state.                                                             |  |
| Case insensitive regex                            | The regex searches are case sensitive by default. This instructs Nessus to ignore case.                                                                                                    |  |

The "**ICCP/COTP TSAP Addressing**" menu deals specifically with SCADA checks. It determines a Connection Oriented Transport Protocol (COTP) Transport Service Access Points (TSAP) value on an ICCP server by trying possible values. The start and stop values are set to "8" by default.

| Plugin | Login configurations       | •         |
|--------|----------------------------|-----------|
|        | HTTP account :             |           |
| НТТР   | password (sent in clear) : |           |
|        | NNTP account :             |           |
| NNTP   | password (sent in clear) : |           |
|        | FTP account :              | anonymous |
| FTP    | password (sent in clear) : | ****      |
|        | FTP writeable directory :  | /incoming |
|        | POP2 account :             |           |
| POP2   | password (sent in clear) : |           |
|        | POP3 account :             |           |
| POP3   | password (sent in clear) : |           |
|        | IMAP account :             |           |
| IMAP   | password (sent in clear) : |           |

"Login configurations" allows the Nessus scanner to use credentials when testing HTTP, NNTP, FTP, POP2, POP3 or IMAP. By supplying credentials, Nessus may have the ability to do more extensive checks to determine vulnerabilities. HTTP credentials supplied here will be used for Basic and Digest authentication only. For configuring credentials for a custom web application, use the "HTTP login page" pull-down menu.

The "**Modbus/TCP Coil Access**" options are available for ProfessionalFeed users. This drop-down menu item is dynamically generated by the SCADA plugins available with the ProfessionalFeed. Modbus uses a function code of 1 to read "coils" in a Modbus slave. Coils represent binary output settings and are typically mapped to actuators. The ability to read coils may help an attacker profile a system and identify ranges of registers to alter via a "write coil" message. The defaults for this are "0" for the Start reg and "16" for the End reg.

**"Nessus SYN scanner**" and **"Nessus TCP scanner**" options allow you to better tune the native SYN scanner to detect the presence of a firewall.

Value

Description

| Automatic (normal)                          | This option can help identify if a firewall is located between the scanner and the target ( <b>default</b> ).                                 |
|---------------------------------------------|----------------------------------------------------------------------------------------------------|
| Disabled (softer)                           | Disables the Firewall detection feature.                                                                                                    |
| Do not detect RST rate<br>limitation (soft) | Disables the ability to monitor how often resets are set and to determine if there is a limitation configured by a downstream network device. |
| Ignore closed ports<br>(aggressive)         | Will attempt to run plugins even if the port appears to be closed. It is recommended that this option not be used on a production network.    |

| Plugin | News Server (NNTP) Information Disclosure |                                                          |  |
|--------|-------------------------------------------|----------------------------------------------------------|--|
|        | From address :                            | Nessus <listme@listme.dsbl.org></listme@listme.dsbl.org> |  |
| Test g | roup name regex :                         | f[a-z]\.tests?                                           |  |
|        | Max crosspost :                           | 7                                                        |  |
|        | Local distribution                        |                                                          |  |
|        | No archive                                |                                                          |  |

"**News Server (NNTP) Information Disclosure**" can be used to determine if there are news servers that are able to relay spam. Nessus will attempt to post a news message to a NNTP (Network News Transport Protocol) server(s), and can test if it is possible to post a message to upstream news servers as well.

| Option                | Description                                                                                                    |  |
|-----------------------|----------------------------------------------------------------------------------------------------|--|
| From address          | The address that Nessus will use as it attempts to post a message to the news server(s). This message will delete itself automatically after a short period of time.                                                                                                    |  |
| Test group name regex | The name of the news group(s) that will receive a test<br>message from the specified address. The name can be<br>specified as a regular expression (regex) so that the message<br>can be posted to multiple news groups simultaneously. For<br>example, the default value " <b>f[a-z]\.tests?</b> " will broadcast a<br>mail message to all news groups with names that begin with<br>any letter (from "a" to "z") and end with ".tests" (or some<br>variation that matched the string). The question mark acts as<br>an optional wildcard. |  |
| Max crosspost         | The maximum number of news servers that will receive the test posting, regardless of the number of name matches. For example, if the Max crosspost is " $7$ ", the test message will                                                                                                    |  |

|                    | only be sent to seven news servers, even if there are 2000 news servers that match the regex in this field.                                                                                |
|--------------------|----------------------------------------------------------------------------------------------------|
| Local distribution | If this option is selected, Nessus will only attempt to post a message to the local news server(s). Otherwise, an attempt will be made to forward the message upstream.                    |
| No archive         | If this option is selected, Nessus will request to not archive<br>the test message being sent to the news server(s).<br>Otherwise, the message will be archived like any other<br>posting. |

**"PCI DSS Compliance**" will have Nessus compare the scan results to current PCI DSS compliance standards. This feature is only available to ProfessionalFeed customers.

| Plugin | Ping the remote host                | ▼        |
|--------|-------------------------------------|----------|
|        | TCP ping destination port(s) :      | built-in |
|        | Do an ARP ping                      |          |
|        | Do a TCP ping                       |          |
|        | Do an ICMP ping                     |          |
|        | Number of retries (ICMP) :          | 2        |
| Do an  | applicative UDP ping (DNS,RPC)      |          |
| Make   | the dead hosts appear in the report |          |
|        | Log live hosts in the report        |          |
|        | Test the local Nessus host          |          |
|        | Fast network discovery              |          |

"**Ping the remote host**" options allow for granular control over Nessus' ability to ping hosts during discovery scanning. This can be done via ARP ping, TCP ping, ICMP ping or applicative UDP ping.

| Option                       | Description                                                                                                    |
|------------------------------|----------------------------------------------------------------------------------------------------|
| TCP ping destination port(s) | Specifies the list of ports that will be checked via TCP ping. If you are not sure of the ports, leave this setting to the default of "built-in". |
| Number of Retries<br>(ICMP)" | Allows you to specify the number of attempts to try to ping the remote host. The default is set to 6.                                             |
| Do an applicative UDP        | Perform a UDP ping against specific UDP-based applications                                                                                        |

| ping (DNS, RPC)                          | including DNS (port 53), RPC (port 111), NTP (port 123) and RIP (port 520).                                                                                                    |
|------------------------------------------|----------------------------------------------------------------------------------------------------|
| Make the dead hosts appear in the report | If this option is selected, hosts that did not reply to the ping request will be included in the security report as dead hosts.                                                                                                    |
| Log live hosts in the report             | Select this option to specifically report on the ability to successfully ping a remote host.                                                                                                    |
| Test the local Nessus<br>host            | This option allows you to include or exclude the local Nessus host from the scan. This is used when the Nessus host falls within the target network range for the scan.                                                                                                    |
| Fast network discovery                   | By default, when Nessus "pings" a remote IP and receives a<br>reply, it performs extra checks to make sure that it is not a<br>transparent proxy or a load balancer that would return noise<br>but no result (some devices answer to every port 1-65535<br>but there is no service behind). Such checks can take some<br>time, especially if the remote host is firewalled. If the "fast<br>network discovery" option is enabled, Nessus will not perform<br>these checks. |

"**Port scanner settings**" provide two options for further controlling port scanning activity.

| Option                                                                | Description                                                                                                    |
|-----------------------------------------------------------------------|----------------------------------------------------------------------------------------------------|
| Check open TCP ports<br>found by local port<br>enumerators            | If a local port enumerator (e.g., WMI or netstat) finds a port,<br>Nessus will also verify it is open remotely. This helps<br>determine if some form of access control is being used (e.g.,<br>TCP wrappers, firewall). |
| Only run network port<br>scanners if local port<br>enumeration failed | Otherwise, rely on local port enumeration first.                                                                                                    |

**"SMB Registry: Start the Registry Service during the scan**" enables the service to facilitate some of the scanning requirements for machines that may not have the SMB Registry running all the time.

Under the **"SMB Scope**" menu, if the option **"Request information about the domain**" is set, then domain users will be queried instead of local users.

"**SMB use domain SID to enumerate users**" specifies the SID range to use to perform a reverse lookup on usernames on the domain. The default setting is recommended for most scans.

**"SMB use host SID to enumerate local users**" specifies the SID range to use to perform a reverse lookup on local usernames. The default setting is recommended.

| Plugin  | SMTP settings  |                              | •  |
|---------|----------------|------------------------------|----|
| Third j | party domain : | example.com                  |    |
| F       | rom address :  | nobody@example.com           |    |
|         | To address :   | postmaster@[AUTO_REPLACED_IF | 2] |

"SMTP settings" specify options for SMTP (Simple Mail Transport Protocol) tests that run on all devices within the scanned domain that are running SMTP services. Nessus will attempt to relay messages through the device to the specified "Third party domain". If the message sent to the "Third party domain" is rejected by the address specified in the "To address" field, the spam attempt failed. If the message is accepted, then the SMTP server was successfully used to relay spam.

| Option             | Description                                                                                                    |
|--------------------|----------------------------------------------------------------------------------------------------|
| Third party domain | Nessus will attempt to send spam through each SMTP device<br>to the address listed in this field. This third party domain<br>address must be outside the range of the site being scanned<br>or the site performing the scan. Otherwise, the test might be<br>aborted by the SMTP server. |
| From address       | The test messages sent to the SMTP server(s) will appear as if they originated from the address specified in this field.                                                                                                    |
| To address         | Nessus will attempt to send messages addressed to the mail recipient listed in this field. The <b>postmaster</b> address is the default value since it is a valid address on most mail servers.                                                                                          |

| Plugin | SNMP settings                  |        |  |  |  |  |  |
|--------|--------------------------------|--------|--|--|--|--|--|
|        | Community name :               | public |  |  |  |  |  |
|        | UDP port :                     | 161    |  |  |  |  |  |
|        | SNMPv3 user name :             |        |  |  |  |  |  |
| SNMF   | v3 authentication password :   |        |  |  |  |  |  |
| SNM    | Pv3 authentication algorithm : | MD5 🔹  |  |  |  |  |  |
|        | SNMPv3 privacy password :      |        |  |  |  |  |  |
|        | SNMPv3 privacy algorithm :     | DES    |  |  |  |  |  |

"SNMP settings" allow you to configure Nessus to connect and authenticate to the SNMP service of the target. During the course of scanning, Nessus will make some attempts to

guess the community string and use it for subsequent tests. If Nessus is unable to guess the community string and/or password, it may not perform a full audit against the service.

| Option                            | Description                                                                             |  |  |  |
|-----------------------------------|-----------------------------------------------------------------------------------------|--|--|--|
| Community name                    | The SNMP community name.                                                                |  |  |  |
| UDP port                          | Direct Nessus to scan a different port should SNMP be running on a port other than 161. |  |  |  |
| SNMPv3 user name                  | The username for a SNMPv3 based account.                                                |  |  |  |
| SNMPv3 authentication<br>password | The password for the username specified.                                                |  |  |  |
| SNMPv3 authentication algorithm   | Select MD5 or SHA1 based on which algorithm the remote service supports.                |  |  |  |
| SNMPv3 privacy<br>password        | A password used to protect encrypted SNMP communication.                                |  |  |  |
| SNMPv3 privacy<br>algorithm       | The encryption algorithm to use for SNMP traffic.                                       |  |  |  |

"**Service Detection**" controls how Nessus will test SSL based services; known SSL ports (e.g., 443), all ports or none. Testing for SSL capability on all ports may be disruptive for the tested host.

**"Unix Compliance Checks**" allow ProfessionalFeed customers to upload Unix audit files that will be used to determine if a tested system meets the specified compliance standards. Up to five policies may be selected at one time.

| Plugin | Web Application Tests Settings |                               |  |  |  |  |  |  |
|--------|--------------------------------|-------------------------------|--|--|--|--|--|--|
| E      | nable web applications tests   |                               |  |  |  |  |  |  |
|        | Maximum run time (min) :       | 60                            |  |  |  |  |  |  |
|        | Send POST requests             |                               |  |  |  |  |  |  |
| Combi  | inations of arguments values   | one value 🔹                   |  |  |  |  |  |  |
|        | HTTP Parameter Pollution       |                               |  |  |  |  |  |  |
|        | Stop at first flaw             | per port (quicker)            |  |  |  |  |  |  |
|        | Test embedded web servers      |                               |  |  |  |  |  |  |
| UR     | L for Remote File Inclusion :  | http://rfi.nessus.org/rfi.txt |  |  |  |  |  |  |

"**Web Application Tests Settings**" tests the arguments of the remote CGIs (Common Gateway Interface) discovered in the web mirroring process by attempting to pass common CGI programming errors such as cross-site scripting, remote file inclusion, command execution, traversal attacks or SQL injection. Enable this option by selecting the "Enable web applications tests" checkbox. These tests are dependent on the following NASL plugins:

- <u>11139</u> SQL Injection (CGI abuses)
- <u>39465</u> Command Execution (CGI abuses)
- <u>39466</u> Cross-Site Scripting (CGI abuses: XSS)
- <u>39467</u> Directory Traversal (CGI abuses)
- <u>39468</u> HTTP Header Injection (CGI abuses: XSS)
- <u>39469</u> Remote File Inclusion (CGI abuses)

| Option                              | Description                                                                                                    |  |  |  |  |  |
|-------------------------------------|----------------------------------------------------------------------------------------------------|--|--|--|--|--|
| Maximum run time<br>(min)           | This option manages the amount of time in minutes spent<br>performing web application tests. This option defaults to 60<br>minutes and applies to all ports and CGIs for a given web site.<br>Scanning the local network for web sites with small<br>applications will typically complete in under an hour, however<br>web sites with large applications may require a higher value.                                                                                                    |  |  |  |  |  |
| Send POST requests                  | "POST requests" tests are used for enhanced web form<br>testing. By default, the web application tests will only use GET<br>requests, unless this option is enabled. Generally, more<br>complex applications use the POST method when a user<br>submits data to the application. This setting provides more<br>thorough testing, but may considerably increase the time<br>required.                                                                                                    |  |  |  |  |  |
| Combinations of<br>arguments values | This option manages the combination of argument values<br>used in the HTTP requests. This dropdown has three options:<br><b>one value</b> – This tests one parameter at a time with an<br>attack string, without trying "non-attack" variations for<br>additional parameters. For example, Nessus would attempt<br>"/test.php?arg1=XSS&b=1&c=1" where "b" and "c" allow<br>other values, without testing each combination. This is the<br>quickest method of testing with the smallest result set<br>generated.<br><b>All pairs (slower but efficient)</b> – This form of testing is<br>slightly slower but more efficient than the "one value" test.<br>While testing multiple parameters, it will test an attack string,<br>variations for a single variable and then use the first value for<br>all other variables. For example, Nessus would attempt<br>"/test.php?a=XSS&b=1&c=1&d=1" and then cycle through the<br>variables so that one is given the attack string, one is cycled<br>through all possible values (as discovered during the mirror<br>process) and any other variables are given the first value. In<br>this case, Nessus would never test for<br>"/test_php?a=XSS&b=3&c=3&cd=3" when the first value of each |  |  |  |  |  |

|                              | variable is ``1".                                                                                                    |
|------------------------------|----------------------------------------------------------------------------------------------------|
|                              | <b>All combinations (extremely slow)</b> – This method of testing will do a fully exhaustive test of all possible combinations of attack strings with valid input to variables. Where "All-pairs" testing seeks to create a smaller data set as a tradeoff for speed, "all combinations" makes no compromise on time and uses a complete data set of tests. This testing method may take a <b>long</b> time to complete.                                                      |
| HTTP Parameter<br>Pollution  | When performing web application tests, attempt to bypass<br>any filtering mechanisms by injecting content into a variable<br>while supplying the same variable with valid content as well.<br>For example, a normal SQL injection test may look like<br>"/target.cgi?a='&b=2". With HTTP Parameter Pollution (HPP)<br>enabled, the request may look like<br>"/target.cgi?a='&a=1&b=2".                                                                                        |
| Stop at first flaw           | This option determines when a new flaw is targeted. The dropdown has four options:                                                                                                    |
|                              | <ul> <li>per CGI – As soon as a flaw is found on a CGI by a script,<br/>Nessus switches to the next known CGI on the same server,<br/>or if there is no other CGI, to the next port/server. This is the<br/>default option.</li> <li>per port (quicker) – As soon as a flaw is found on a web</li> </ul>                                                                                                    |
|                              | server by a script, Nessus stops and switches to another web<br>server on a different port. This applies at the script level;<br>finding an XSS flaw will not disable searching for SQL injection<br>or header injection, but you will have at most one report for<br>each type on a given port, unless "thorough tests" is set. Note<br>that several flaws of the same type (e.g., XSS, SQLi, etc.)<br>may be reported sometimes, if they were caught by the same<br>attack. |
|                              | <b>per parameter (slow)</b> – As soon as one type of flaw is found in a parameter of a CGI (e.g., XSS), Nessus switches to the next parameter of the same CGI, or the next known CGI, or to the next port/server.                                                                                                    |
|                              | <b>look for all flaws (slower)</b> – Perform extensive tests regardless of flaws found. This option can produce a very verbose report and is not recommend in most cases.                                                                                                    |
| Test Embedded web<br>servers | Embedded web servers are often static and contain no<br>customizable CGI scripts. In addition, embedded web servers<br>may be prone to crash or become non-responsive when<br>scanned. Tenable recommends scanning embedded web<br>servers separately from other web servers using this option.                                                                                                    |

| URL for Remote File<br>Inclusion | During Remote File Inclusion (RFI) testing, this option<br>specifies a file on a remote host to use for tests. By default,<br>Nessus will use a safe file hosted on Tenable's web server for<br>RFI testing. If the scanner cannot reach the Internet, using an<br>internally hosted file is recommended for more accurate RFI<br>testing |
|----------------------------------|----------------------------------------------------------------------------------------------------|
|                                  | lesting.                                                                                                    |

| Plugin | Web mirroring                    |                         |  |  |  |  |  |
|--------|----------------------------------|-------------------------|--|--|--|--|--|
| Numb   | er of p <i>a</i> ges to mirror : | 1000                    |  |  |  |  |  |
|        | Maximum depth :                  | 6                       |  |  |  |  |  |
|        | Start page :                     | 1                       |  |  |  |  |  |
| E      | xcluded items regex :            | /server_privileges\.php |  |  |  |  |  |
| Fo     | llow dynamic pages :             |                         |  |  |  |  |  |

"**Web Mirroring**" sets configuration parameters for Nessus' native web server content mirroring utility. Nessus will mirror web content to better analyze the contents for vulnerabilities and help minimize the impact on the server.

| Option                       | Description                                                                                                    |
|------------------------------|----------------------------------------------------------------------------------------------------|
| Number of pages to<br>mirror | The maximum number of pages to mirror.                                                                                                    |
| Maximum depth                | Limit the number of links Nessus will follow for each start page.                                                                                                    |
| Start page                   | The URL of the first page that will be tested. If multiple pages are required, use a colon delimiter to separate them (e.g., "/:/php4:/base").                                      |
| Excluded items regex         | Enable exclusion of portions of the web site from being crawled. For example, to exclude the "/manual" directory and all Perl CGI, set this field to: (^/manual)   (\.pl(\?.*)?\$). |
| Follow dynamic pages         | If selected, Nessus will follow dynamic links and may exceed the parameters set above.                                                                                              |

"Windows Compliance Checks" allow ProfessionalFeed customers to upload Microsoft Windows configuration audit files that will be used to determine if a tested system meets the specified compliance standards. Up to five policies may be selected at one time.

"Windows File Contents Compliance Checks" allows ProfessionalFeed customers to upload Windows-based audit files that search a system for a specific type of content (e.g.,

credit cards, Social Security Numbers) to help determine compliance with corporate regulations or third-party standards.

When all of the options have been configured as desired, click on "**Submit**" to save the policy and return to the Policies tab. At any time, you can click on "**Edit**" to make changes to a policy you have already created or click on "**Delete**" to remove a policy completely.

# **Importing and Copying Policies**

The "**Import**" button on the upper right menu bar will allow you to upload previously created policies to the scanner. Using the "**Browse...**" dialog box, select the policy from your local system and click on "**Submit**".

If you want to create a policy similar to an existing policy with minor modifications, you can select the base policy in the list and click on "**Copy**" on the upper right menu bar. This will create a copy of the original policy that can be edited to make any required modifications. This is useful for creating standard policies with minor changes as required for a given environment.

## Creating and Launching a Scan

After creating a policy, you can create a new scan by clicking on the "**Scans**" option on the menu bar at the top and then click on the "**+ Add**" button on the right. The "**Add Scan**" screen will be displayed as follows:

| 🍈 Nessus |                                                                   |
|----------|-------------------------------------------------------------------|
| Scans    | teports Scans Policies Users                                      |
| Add Scan | Name Type Run Now Policy Please select a scan policy Scan Targets |
|          | Targets File Browse                                               |

There are five fields to enter the scan target:

- **Name** Sets the name that will be displayed in the Nessus UI to identify the scan.
- **Type** Choose between "Run Now" (immediately execute the scan after submitting) or "Template" (save as a template for repeat scanning).
- **Policy** Select a previously created policy that the scan will use to set parameters controlling Nessus server scanning behavior.

- Scan Targets Targets can be entered by single IP address (e.g., 192.168.0.1), IP range (e.g., 192.168.0.1-192.168.0.255), subnet with CIDR notation (e.g., 192.168.0.0/24) or resolvable host (e.g., www.nessus.org).
- **Targets File** A text file with a list of hosts can be imported by clicking on "**Browse...**" and selecting a file from the local machine.

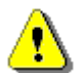

The host file must be formatted as ASCII text with one host per line and no extra spaces or lines. Unicode/UTF-8 encoding is not supported.

Example host file formats:

Individual hosts:

192.168.0.100 192.168.0.101 192.168.0.102

Host range:

192.168.0.100-192.168.0.102

Host CIDR block:

192.168.0.1/24

After you have entered the scan information, click on "**Submit**". After submitting, the scan will begin immediately before the display is returned to the general "**Scans**" page.

| 🍅 Nessus    |             |             |       |        |               |             | admin Help | About Log out |
|-------------|-------------|-------------|-------|--------|---------------|-------------|------------|---------------|
| Scans       | Reports Sca | ns Policies | Users |        |               |             |            |               |
|             |             |             |       | 🔇 Add  | Browse        | 🚺 Pause     | 🜔 Resume   | O Stop        |
| Name        |             | Owner       |       | Status |               | Start Time  |            |               |
| HR Subnet   |             | admin       |       | 41     | IPs / 509 IPs | Nov 22, 200 | )9 21:54   |               |
| Linux Boxes |             | admin       |       | 0      | IPs / 1 IPs   | Nov 22, 200 | 9 21:55    |               |
|             |             |             |       |        |               |             |            |               |
|             |             |             |       |        |               |             |            |               |

Once a scan has launched, the Scans list will display a list of all scans currently running or paused along with basic information about the scan. After selecting a particular scan on the list, the action buttons on the top right allow you to "**Browse**" the results of the scan in progress, "**Pause**" and "**Resume**" the scan or "**Stop**" the scan completely.

When a scan has completed, it will be removed from the "**Scans**" list and be available for review on the "**Reports**" tab.

If a scan is saved as a template, it will appear in the scan list as such and wait to be launched.

| 🐻 Nessus        |         |      |           |          |        |          |            | admin Help | About Log out |
|-----------------|---------|------|-----------|----------|--------|----------|------------|------------|---------------|
| Scans           | Reports | Scar | ıs Polici | es Users | _      |          |            | _          |               |
|                 |         |      | 📀 Add     | 🕑 Edit   | Browse | 🜔 Launch | Pause      | Stop       | Delete        |
| Name            |         |      | Owner     |          | Status |          | Start Time |            |               |
| Payment Network |         |      | admin     |          |        | Template | Never      |            |               |
|                 |         |      |           |          |        |          |            |            |               |
|                 |         |      |           |          |        |          |            |            |               |
|                 |         |      |           |          |        |          |            |            |               |

## Reports

With the release of Nessus 4.2, report stylesheets have been better integrated into the reporting system. By using the report filters and export features, users can create dynamic reports of their own choosing instead of selecting from a specific list. In addition, stylesheet support has been enhanced so that updates or the addition of a stylesheet can be performed through the plugin feed. This will allow Tenable to release additional stylesheets without requiring an upgrade or major release.

Clicking on the "**Reports**" tab on the menu bar at the top of the interface will bring up the list of running and completed scans:

| 🚳 Nessus      |         |       |          |    |           |         |                   | admin Help | About Log out |
|---------------|---------|-------|----------|----|-----------|---------|-------------------|------------|---------------|
| Reports       | Reports | Scans | Policies | Us | ers       |         |                   |            |               |
|               |         |       |          |    | Browse    | Compare | 🗿 Upload          | 📀 Download | Delete        |
| Name          |         |       |          |    | Status    |         | Last Updated      |            |               |
| Dev Subnet    |         |       |          |    | Completed |         | Nov 3, 2009 24:35 | j          |               |
| HR Subnet     |         |       |          |    | Running   |         | Nov 3, 2009 24:38 | 3          |               |
| Local Desktop |         |       |          |    | Completed |         | Nov 3, 2009 24:40 |            |               |
|               |         |       |          |    |           |         |                   |            |               |
|               |         |       |          |    |           |         |                   |            |               |
|               |         |       |          |    |           |         |                   |            |               |

The "Reports" screen acts as a central point for viewing, comparing, uploading and downloading scan results.

#### Browse

To browse the results of a scan, select a name from the "Reports" list and click on "**Browse**". This allows you to view results by navigating through hosts, ports and then specific vulnerabilities. The first summary screen shows each host scanned along with a breakdown of vulnerabilities and open ports:

| Report Info                    | LAN Scan      |       |      |        |     | 4 results |
|--------------------------------|---------------|-------|------|--------|-----|-----------|
| Name: LAN Scan                 | Host          | Total | High | Medium | Low | Open Port |
| Last Update: Nov 5, 2009 23:01 | 192.168.0.1   | 17    | 0    | 1      | 14  | 2         |
| Status: Completed              | 192.168.0.10  | 29    | 1    | 1      | 24  | 3         |
|                                | 192.168.0.20  | 29    | 1    | 1      | 24  | 3         |
|                                | 192.168.0.100 | 18    | 0    | 2      | 14  | 2         |
|                                |               |       |      |        |     |           |
|                                |               |       |      |        |     |           |
|                                |               |       |      |        |     |           |
|                                |               |       |      |        |     |           |
|                                |               |       |      |        |     |           |
| Download Report                |               |       |      |        |     |           |
| Show Filters                   |               |       |      |        |     |           |
|                                |               |       |      |        |     |           |
| Reset Filters                  |               |       |      |        |     |           |
| Active Filters                 |               |       |      |        |     |           |
|                                |               |       |      |        |     |           |
|                                |               |       |      |        |     |           |

With a host selected, the report will be segregated by port number and display associated information such as the protocol and service name, as well as a summary of vulnerabilities categorized by risk severity. As you navigate through the scan results, the user interface will maintain the list of hosts as well as a series of clickable arrows to assist in quick navigation to a specific component of the report:

| Report Info   | LAN Scan | 192.168.0.10 | >          |       |      |        | 6 results |
|---------------|----------|--------------|------------|-------|------|--------|-----------|
| Hosts         | Port 🔺   | Protocol     | SVC Name   | Total | High | Medium | Low       |
| 192.168.0.1   | 0        | tcp          | general    | 7     | 0    | 0      | 7         |
| 192.168.0.10  | 0        | udp          | general    | 1     | 0    | 0      | 1         |
| 192.168.0.20  | 137      | udp          | netbios-ns | 1     | 0    | 0      | 1         |
| 192.168.0.100 | 139      | tcp          | smb        | 1     | 0    | 0      | 1         |
|               | 445      | tcp          | cifs       | 13    | 1    | 1      | 11        |
|               | 2869     | tcp          | www        | 3     | 0    | 0      | 3         |
|               |          |              |            |       |      |        |           |
|               |          |              |            |       |      |        |           |

Selecting a port will display all of the vulnerability findings associated with the port and service:

| LAN Scan  | 192.168.0.10 445 / tcp                    | ist 🗖 Deta     | il 13 results |
|-----------|-------------------------------------------|----------------|---------------|
| Plugin ID | Name                                      | Port           | Severity      |
| 11011     | SMB Detection                             | cifs (445/tcp) | Low           |
| 10785     | SMB NativeLanMan                          | cifs (445/tcp) | Low           |
| 10394     | SMB log in                                | cifs (445/tcp) | Low           |
| 10859     | SMB get host SID                          | cifs (445/tcp) | Low           |
| 10860     | SMB use host SID to enumerate local users | cifs (445/tcp) | Low           |
| 10395     | SMB shares enumeration                    | cifs (445/tcp) | Low           |
| 26919     | SMB guest account for all users           | cifs (445/tcp) | Medium        |
| 10397     | SMB LanMan Pipe Server browse listing     | cifs (445/tcp) | Low           |
| 10396     | Microsoft Windows SMB Shares Access       | cifs (445/tcp) | High          |
| 23974     | SMB Share Hosting Office Files            | cifs (445/tcp) | Low           |
| 10400     | SMB accessible registry                   | cifs (445/tcp) | Low           |
| 10428     | SMB fully accessible registry             | cifs (445/tcp) | Low           |
| 26920     | SMB NULL session                          | cifs (445/tcp) | Low           |
|           |                                           |                |               |

In the example above, we see that host 192.168.0.10 has 13 vulnerabilities associated with TCP port 445 (CIFS or Common Internet File System). The summary of findings displays the Nessus Plugin ID, vulnerability name, port, protocol and severity. By clicking once on any column heading, the results can be sorted by the column's content. Clicking a second time will reverse sort the results:

| LAN Scan  | 192.168.0.10 445 / tcp                    | ist 🗖 Deta     | il 13 results |
|-----------|-------------------------------------------|----------------|---------------|
| Plugin ID | Name                                      | Port           | Severity v    |
| 10396     | Microsoft Windows SMB Shares Access       | cifs (445/tcp) | High          |
| 26919     | SMB guest account for all users           | cifs (445/tcp) | Medium        |
| 10397     | SMB LanMan Pipe Server browse listing     | cifs (445/tcp) | Low           |
| 10859     | SMB get host SID                          | cifs (445/tcp) | Low           |
| 10860     | SMB use host SID to enumerate local users | cifs (445/tcp) | Low           |
| 10395     | SMB shares enumeration                    | cifs (445/tcp) | Low           |
| 11011     | SMB Detection                             | cifs (445/tcp) | Low           |
| 10394     | SMB log in                                | cifs (445/tcp) | Low           |
| 10785     | SMB NativeLanMan                          | cifs (445/tcp) | Low           |
| 23974     | SMB Share Hosting Office Files            | cifs (445/tcp) | Low           |
| 10400     | SMB accessible registry                   | cifs (445/tcp) | Low           |
| 10428     | SMB fully accessible registry             | cifs (445/tcp) | Low           |
| 26920     | SMB NULL session                          | cifs (445/tcp) | Low           |
|           |                                           |                |               |

Selecting a vulnerability from the list will display full details of the finding including a technical description, references, solution, detailed risk factor and any relevant output demonstrating the finding:

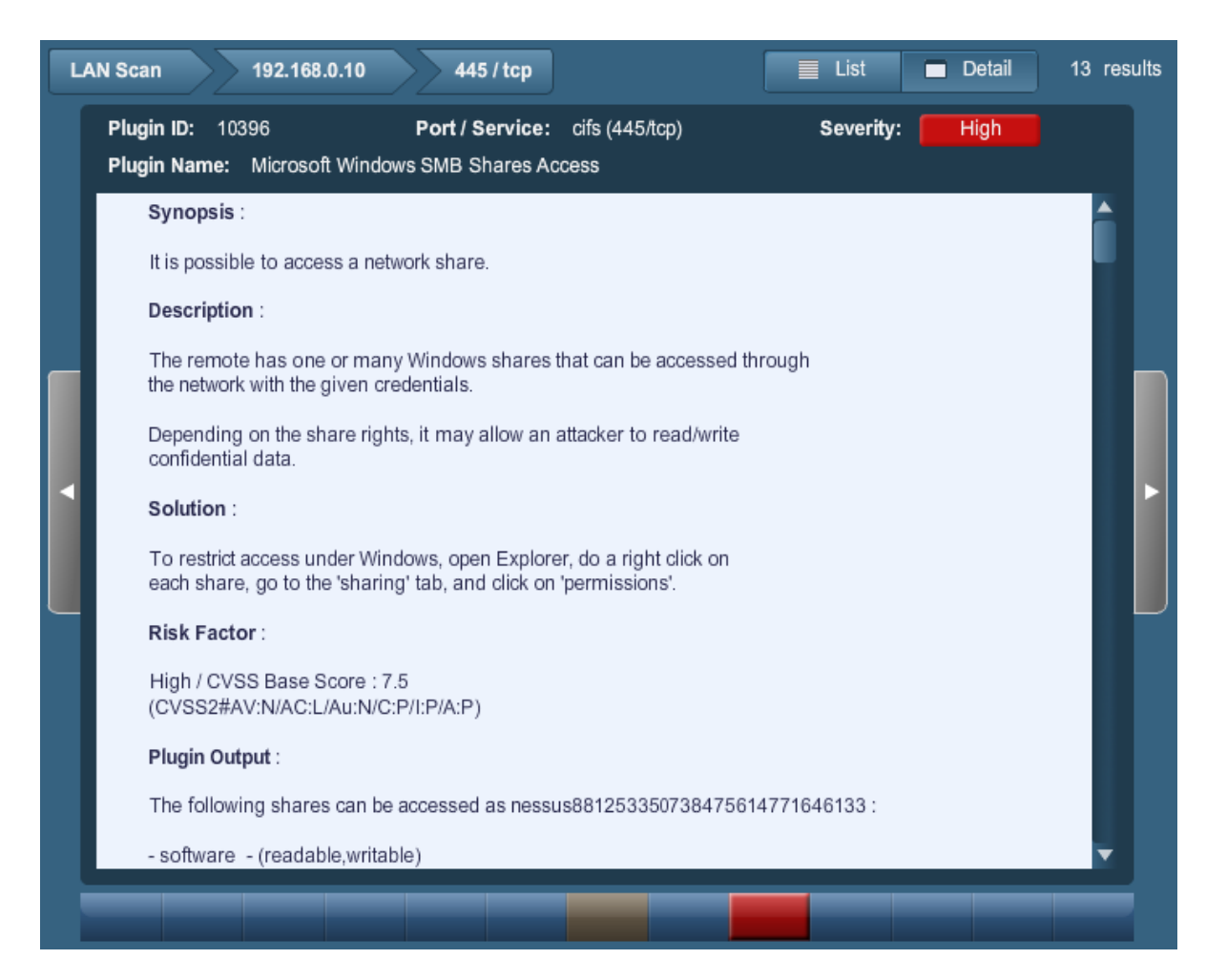

The vulnerability detail screen provides several methods for navigating around the report:

- The arrow keys at the top can be selected to jump back to a port, host or scan overview.
- The "List" and "Detail" buttons alternate between vulnerability detail and the last list view (e.g., in the example above, the vulnerabilities associated with port 445).
- The grey arrows to the left or right will cycle through the other vulnerabilities associated with the port selected.
- The bar of buttons at the bottom provides a way to jump to a specific vulnerability in the list based on risk severity. In the example above, the medium and high-risk vulnerabilities stand out.

#### **Report Filters**

Nessus offers a flexible system of filters to assist in displaying specific report results. Filters can be used to display results based on any aspect of the vulnerability findings. When multiple filters are used, more detailed and customized report views can be created.

To create a filter, begin by clicking on "**Show Filters**" on the left side of the screen. Filters can be created from the report summary, host or port level breakdown screens.

|                 | Filters            |               | ×            |
|-----------------|--------------------|---------------|--------------|
| Download Report | Plugin ID          | · · · · · ·   |              |
| Hide Filters    |                    | is equal to   |              |
| Reset Filters   |                    | contains 🔻    |              |
| Activo Cilioro  | Vulnerability Text | contains 🔻    |              |
|                 | Host               | contains 🔻    |              |
|                 | Ports              | is equal to 🔹 |              |
|                 | Protocol           | contains 🔹    |              |
|                 | Severity           | All 🔻         |              |
|                 |                    |               | Cancel Apply |

A filter is created by selecting the field, a filter argument and a value to filter on:

| Filters       |                                 | 8 |
|---------------|---------------------------------|---|
| Plug          | ID is equal to                  |   |
| Plugin N      | ne does not contain 🔻 traversal |   |
| Vulnerability | ext contains 🔻                  |   |

The report filters allow for a wide variety of criteria:

| Option             | Description                                                                                                    |
|--------------------|----------------------------------------------------------------------------------------------------|
| Plugin ID          | Filter results if Plugin ID " <i>is equal to</i> " or " <i>is not equal to</i> " a given number (e.g., 42111).                                                                           |
| Plugin Name        | Filter results if Plugin Name " <i>contains"</i> , " <i>does not contain"</i> ,<br>" <i>starts with"</i> or " <i>does not start with"</i> a given string (e.g.,<br>"Microsoft Windows"). |
| Vulnerability Text | Filter results if the plugin output " <i>contains"</i> , " <i>does not contain"</i> , " <i>starts with"</i> or " <i>does not start with"</i> a given string (e.g., "denial of service"). |
| Host               | Filter results if the host "contains", "does not contain", "starts with", "does not start with", "is equal to" or "is not equal to" a given string (e.g., 192.168).                      |
| Ports              | Filter results based on if a port " <i>is equal to</i> " or " <i>is not equal to</i> " a given number (e.g., 443).                                                                       |
| Protocol           | Filter results if a protocol "contains", "does not contain",                                                                                                    |

|          | " <i>starts with"</i> or " <i>does not start with"</i> a given string (e.g., http).             |
|----------|-------------------------------------------------------------------------------------------------|
| Severity | Filter results based on the risk severity: " <i>Low"</i> , " <i>Medium"</i> or " <i>High"</i> . |

When using a filter, the string or numeric value can be comma delimited to filter based on multiple strings. For example, to filter results to show only web servers, you could create a "Ports" filter, select "is equal to" and input "80,443,8000,8080". This will show you results associated with those four ports.

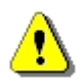

Filter criteria are **not** case sensitive.

As filters are created, they will be listed on the left. To see the active filter details, mouse over the filter name:

| Active Filters |   |  |  |  |
|----------------|---|--|--|--|
| Severity       | × |  |  |  |
| Plugin Name    | × |  |  |  |
| Port           | × |  |  |  |
| equal-to 445   |   |  |  |  |
|                |   |  |  |  |
|                |   |  |  |  |
|                |   |  |  |  |

As soon as a filter is created, the scan results will be updated to reflect the new filter criteria. In the example below, creating a filter to only display results with "Microsoft" in the plugin name removes most findings:

| LAN Scan           |             |          |        |       | 4 results |
|--------------------|-------------|----------|--------|-------|-----------|
| Host 🔺             | Total       | High     | Medium | Low   | Open Port |
| 192.168.0.1        | 17          | 0        | 1      | 14    | 2         |
| 192.168.0.10       | 29          | 1        | 1      | 24    | 3         |
| 192.168.0.20       | 29          | 1        | 1      | 24    | 3         |
| 192.168.0.100      | 18          | 0        | 2      | 14    | 2         |
| Filters            |             |          |        | ×     |           |
| Plugin ID          | is equal to | <b>•</b> |        |       |           |
| Plugin Name        | contains    | ▼ micro  | soft   |       |           |
| Vulnerability Text | contains    | •        |        |       |           |
| Host               | contains    | •        |        |       |           |
| Ports              | is equal to | •        |        |       |           |
| Protocol           | contains    | •        |        |       |           |
| Severity           | All         | •        |        |       |           |
|                    |             |          | Cancel | Apply |           |

After the filter has been applied:

| Report Info                    | LAN Scan     |       |      |        |     | 2 results |
|--------------------------------|--------------|-------|------|--------|-----|-----------|
| Name: LAN Scan                 | Host         | Total | High | Medium | Low | Open Port |
| Last Update: Nov 5, 2009 23:01 | 192.168.0.10 | 1     | 1    | 0      | 0   | 0         |
| Status: Completed              | 192.168.0.20 | 1     | 1    | 0      | 0   | 0         |
|                                |              |       |      |        |     |           |
|                                |              |       |      |        |     |           |
|                                |              |       |      |        |     |           |
|                                |              |       |      |        |     |           |
|                                |              |       |      |        |     |           |
|                                |              |       |      |        |     |           |
|                                |              |       |      |        |     |           |
| Download Report                |              |       |      |        |     |           |
| Show Filters                   |              |       |      |        |     |           |
| Roost Eiltern                  |              |       |      |        |     |           |
| Reset Fillers                  |              |       |      |        |     |           |
| Active Filters                 |              |       |      |        |     |           |
| Plugin Name 🛛 🕺                |              |       |      |        |     |           |
| an minmont                     |              |       |      |        |     |           |
| eq microson                    |              |       |      |        |     |           |

Once the results have been filtered to provide the data set you want, you can click on "**Download Report**" to export just the filtered results.

# Compare

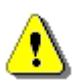

The "Compare" function is only available for ProfessionalFeed users.

With Nessus 4.2, you can compare two scan reports against each other to display differences. The ability to show scan differentials helps to point out how a given system or network has changed over time. This helps in analysis of compliance by showing how vulnerabilities are being remediated, if systems are patched as new vulnerabilities are found or how two scans may not be targeting the same hosts.

To compare reports, begin by selecting a scan from the "**Reports**" list and click on "**Compare**" from the menu bar on the right. The resulting dialog menu will give you a dropdown list of other reports to compare. Select one and click on "**Submit**":

| Name                 |                                                     | Status     |
|----------------------|-----------------------------------------------------|------------|
| LAN Scan Two         |                                                     | Completed  |
|                      |                                                     |            |
| Compare Report       | 5                                                   | 8          |
| All results found in | the selected report, but not in this report will be | returned   |
| Baseline Report      | LAN Scan Two                                        |            |
|                      | Car                                                 | cel Submit |

Nessus will compare the two reports and produce a list of results that are not found in both reports. These results are the scan differential and highlight what vulnerabilities have been found or remediated between the two scans. In the example above, "LAN Scan One" is a scan of the entire 192.168.0.0/24 subnet and "LAN Scan Two" is a scan of three select hosts on the 192.168.0.0/24 subnet. The "Compare" feature displays the differences, highlighting hosts that were not scanned in "LAN Scan Two":

| Report Info                     | Comparison Report | Comparison Report 2 res |       |      |        |     |           |  |  |  |  |
|---------------------------------|-------------------|-------------------------|-------|------|--------|-----|-----------|--|--|--|--|
| New Report                      | Host              |                         | Total | High | Medium | Low | Open Port |  |  |  |  |
| Name: LAN Scan One              | 192.168.0.2       |                         | 43    | 0    | 1      | 31  | 11        |  |  |  |  |
| Last Update: Nov 12, 2009 22:57 | 192.168.0.100     |                         | 19    | 0    | 2      | 15  | 2         |  |  |  |  |
| Baseline Report                 |                   |                         |       |      |        |     |           |  |  |  |  |
| Name: LAN Scan Two              |                   |                         |       |      |        |     |           |  |  |  |  |
| Last Update: Nov 12, 2009 23:05 |                   |                         |       |      |        |     |           |  |  |  |  |
|                                 |                   |                         |       |      |        |     |           |  |  |  |  |

#### Upload & Download

Scan results can be exported from one scanner and imported to a different scanner. The "**Upload**" and "**Download**" features facilitate better scan management, report comparison, report backup and communication between groups or organizations within a company.

To export a scan, begin by selecting it from the "**Reports**" screen and clicking on "**Download**". This will display the report download dialog box:

| Name          |                 |         |        |        |   | Status    |
|---------------|-----------------|---------|--------|--------|---|-----------|
|               |                 |         |        |        |   |           |
| HR Subnet     |                 |         |        |        |   | Completed |
| Local Desktop |                 |         |        |        |   | Completed |
| Dev Subnet    |                 |         |        |        |   | Completed |
|               | Download Report |         |        | ę      | × |           |
|               | Download Format | .nessus |        | •      |   |           |
|               |                 |         | Cancel | Submit |   |           |

Reports can be downloaded in any one of four formats:

| Option       | Description                                                                                                    |
|--------------|----------------------------------------------------------------------------------------------------|
| .nessus      | An XML-based format and the de-facto standard in Nessus 4.2. This format uses an expanded set of XML tags to make extracting and parsing information more granular. |
| .nessus (v1) | An XML-based format used in Nessus 3.2 through 4.0.2, compatible with Nessus 4.2 and Security Center 3.                                                             |
| HTML export  | A report generated using standard HTML, viewable in any web browser.                                                                                                |
| NBE export   | A comma-separated value (CSV) based export that can be used to import into many external programs.                                                                  |

After selecting the format, your standard web browser "Save File" dialog will be displayed allowing you to save the scan results to the location of your choice.

To import a scan, click on the "**Upload**" button from the "**Reports**" screen:

| Name          |          | Status        |  |
|---------------|----------|---------------|--|
| LAN Scan      |          |               |  |
| HR Subnet     |          | Completed     |  |
| Local Desktop |          | Completed     |  |
| Dev Subnet    |          | Completed     |  |
| Uploa         | d Report | 8             |  |
| Rep           | ort File | Browse        |  |
|               |          | Cancel Submit |  |

Using the "**Browse...**" button, select the .nessus scan file you want to import and click on "**Submit**". Nessus will parse the information and make it available in the "**Reports**" interface.

#### .nessus File Format

Nessus uses a specific file format (.nessus) for scan export and import. This format has the following advantages:

- XML based, for easy forward and backward compatibility and easy implementation.
- Self-sufficient: a single .nessus file contains the list of targets, the policies defined by the user as well as the scan results themselves.
- Secure: Passwords are not saved in the file. Instead, a reference to a password stored in a secure location on the local host is used.

The process to create a .nessus file that contains the targets, policies and scan results is to first generate the policy and save it. Next, generate the list of target addresses and finally, run a scan. Once the scan is complete, all the information can be saved in a .nessus file by using the "**Download**" option from the "**Reports**" tab. Please see the "Nessus File Format" document for more details on .nessus files.

#### Delete

Once you are finished with scan results, you can select a scan from the "Reports" list and click on the "**Delete**" button. This will delete the scan from the user interface. **This action cannot be undone**! Use the "**Download**" feature to export your scan results before deleting.

#### Users

| 💩 Nessus |    |         |       |          |               |   |                | admin Help | About Log out |
|----------|----|---------|-------|----------|---------------|---|----------------|------------|---------------|
| Users    | Re | ports   | Scans | Policies | Users         |   |                |            |               |
|          |    |         |       |          |               |   | 📀 Add          | 🥥 Edit     | Delete        |
| Name     |    | Usernam | ne    |          | Role          | 1 | Last Login     |            |               |
| admin    |    | admin   |       |          | Administrator | 1 | Nov 20, 2009 2 | 4:49       |               |
| figlet   |    | figlet  |       |          | User          | 1 | Never Logged   | In         |               |
|          |    |         |       |          |               |   |                |            |               |
|          |    |         |       |          |               |   |                |            |               |
|          |    |         |       |          |               |   |                |            |               |

The "**Users**" tab provides an interface for Nessus scanner user management. New users can be added via the Nessus Server Manager (Mac OS X/Windows), **nessus-adduser** command (\*nix) or via the user interface (all platforms). To create a new user via the Nessus user interface, click on "**Add**" on the top right menu. This will prompt you for the username, password and the option to make the user an administrator of the Nessus scanner:

| Username         | biscuit |
|------------------|---------|
| Password         | ****    |
| Confirm Password | ******  |
| Administrator    |         |

To edit or delete a user, select the username from the "**Users**" list and click on "**Edit**" or "**Delete**" on the top right menu as needed.

# **Other Nessus Clients**

In addition to the Nessus GUI, Tenable supports two other methods for communicating with the Nessus server: the Unix command line interface and the SecurityCenter.

#### Unix Command Line Interface

The command line interface (CLI) is available with the Nessus server. To run a scan using command line operation, you must run the scan in batch mode using the following command syntax:

```
# /opt/nessus/bin/nessus -q [-pPS] <host> <port> <user> <password> <targets-
file> <result-file>
```

Batch mode scanning using the CLI on Windows can be done using the **nessus.exe** program.

The table below explains the various arguments used to run a scan in batch mode.

Argument

Description

| -d                            | Batch-mode. Run the Nessus scan non-interactively.                                   |
|-------------------------------|--------------------------------------------------------------------------------------|
| -p                            | Obtain a list of the plugins installed on the server.                                |
| -P                            | Obtain a list of the server and plugin preferences.                                  |
| -S                            | Issue SQL output for $-p$ and $-P$ .                                                 |
| <host></host>                 | The nessusd host to connect to.                                                      |
| <port></port>                 | The port to which you will connect to on the remote <b>nessusd</b> host.             |
| <user></user>                 | The user name to connect to <b>nessusd</b> with.                                     |
| <password></password>         | The password associated with user name.                                              |
| <targets-file></targets-file> | The name of the file containing the target machines to be scanned.                   |
| <results-file></results-file> | The name of the file where the results will be stored at the completion of the scan. |

There are other options that are also available when running a scan in batch mode. These are explained in the following table.

| Option           | Description                                                                                       |
|------------------|---------------------------------------------------------------------------------------------------|
| -v               | Make the batch mode display status messages to the screen.                                        |
| -x               | Do not check SSL certificates.                                                                    |
| -v               | Version. Display the version number and exit.                                                     |
| -h               | Help. Show a summary of the commands and exit.                                                    |
| -T <type></type> | Save the data as <type>, where <type> can be "nbe",<br/>"html", "nessus" or "text".</type></type> |

#### **Converting a Report**

You can use Nessus to perform a conversion between report formats. Nessus can take any NBE report and change it into HTML, text or **.nessus** format.

Use the following command to convert a report:

```
# /opt/nessus/bin/nessus -i in.nbe -o out.[html|txt|nessus]
```

The option -i specifies the NBE file that is being converted. The option -o specifies the file name and type that the report will be converted to, which can be HTML, text or .nessus format.

Reports contained in .nessus files may also be converted to HTML from the command line. The syntax for this is as follows:

# /opt/nessus/bin/nessus --dot-nessus in.nessus -i <ReportName> -o out.html

The --dot-nessus parameter indicates the .nessus input file is to be used. <ReportName> is the name of the report as it appears within the input .nessus file.

#### **Command Line using .nessus Files**

There are several arguments that may be passed to permit working with .nessus files as either input or output from the command line. These are detailed in the following table:

| Argument                      | Description                                                                                                    |
|-------------------------------|----------------------------------------------------------------------------------------------------|
| dot-nessus <file></file>      | When used, this is always provided as the first parameter passed to the nessus binary to indicate that a .nessus file will be used. <file> is the location and name of the .nessus file to be used.</file>                                                                                                    |
| policy-name <policy></policy> | The name of a policy contained in the designated .nessus<br>file. The policy parameter is provided when launching a scan<br>from the command line. Note that the policy name provided<br>must be the exact policy name, including single quotes, as<br>what is displayed when using the "list-policies"<br>parameter (see below). |
| list-policies                 | Provide the names of all scan policies contained in the designated .nessus file.                                                                                                    |
| list-reports                  | Provide the names of all reports contained in the designated .nessus file.                                                                                                    |
| target-file <file></file>     | Over-ride the targets provided in the designated .nessus file<br>and use those contained in the specified file.                                                                                                    |

The following command will display a list of all reports contained in the file "scan.nessus":

# /opt/nessus/bin/nessus --dot-nessus scan.nessus --list-reports

Following is example output:

```
List of reports contained in scan.nessus:

- '08/03/10 11:19:55 AM - Full Safe w/ Compliance'

- '08/03/10 01:01:01 PM - Full Safe w/ Compliance'

- '08/03/10 01:32:10 PM - Full Safe w/ Compliance'
```

```
- '08/03/10 02:13:01 PM - Full Safe w/ Compliance'
- '08/03/10 02:45:00 PM - Full Safe w/ Compliance'
```

The following command will display a list of all policies contained in the file "scan.nessus":

```
# /opt/nessus/bin/nessus --dot-nessus scan.nessus --list-policies
```

Sample output of this command is shown below:

```
List of policies contained in scan.nessus:
- 'Full Safe w/ Compliance'
```

Note that when the report or policy names are to be passed as parameters to command-line Nessus, the name must be passed exactly as displayed from the above commands, including the single-quotes ('Safe w/ Compliance').

#### Scan Command

Assuming the policy noted in the above example exists, a scan can be launched with the following settings:

```
# /opt/nessus/bin/nessus --dot-nessus scan.nessus --policy-name 'Full Safe w/
Compliance' <host> <port> <user> <password> <results-file>
```

In the above example, the **<host>**, **<port>**, **<user>**, **<password>** and **<results-file>** parameters are provided as documented above. A <targets-file> is not required as the targets contained in the .nessus file are used for the scan.

The format for the report that is generated will be decided based on the file extension provided in the nessus command. In the command above, if the name provided for the <results-file> parameter was "report.nbe", then the report would be in .nbe format. Had the name been "report.nessus", the report would have been in .nessus format.

Had nothing been provided for the <results-file> parameter, then the report would have been added to the scan.nessus file.

## SecurityCenter

#### Configuring the SecurityCenter

A "Nessus Server" can be added through the SecurityCenter administration interface. Using this interface, SecurityCenter can be configured to access and control virtually any Nessus scanner. Click on the "Resources" tab and then click on "**Nessus Scanners**". Click on "**Add**" to open the "Add Scanner" dialog. The Nessus scanner's IP address, Nessus port (default: 1241), administrative login ID, authentication type and password (created while configuring Nessus) are required. The password fields are not available if "SSL Certificate" authentication is selected. In addition, Zones that the Nessus scanner will be assigned to are selectable.

An example screen shot of the SecurityCenter scanner add page is shown below:

| Nessus Scanners | ome Resources R     | epositories Organizations Support Users Status Plugins |
|-----------------|---------------------|--------------------------------------------------------|
|                 |                     |                                                        |
| Add Scanner     | Name                | Local Scanner                                          |
|                 | Description         | Local SecurityCenter Scanner                           |
|                 |                     |                                                        |
|                 |                     |                                                        |
|                 | IP Address          | 127.0.0.1                                              |
|                 | Port                | 1241                                                   |
|                 | Username            | paul                                                   |
|                 | Authentication Type | Password Based 🔻                                       |
|                 | Password            | ******                                                 |
|                 | Zones               | 4Zone                                                  |
|                 |                     | 5Zone                                                  |
|                 |                     | .4and.5                                                |
|                 |                     | .12Net                                                 |
|                 |                     | a                                                      |
|                 |                     |                                                        |
|                 |                     | Cancel Submit                                          |

After successfully adding the scanner, the following page is displayed after the scanner is selected:

| 🐞 SecurityCenter | <b>Ø</b>  | Nessus Scanner | "Local Scanner" | was success | ully adde | d. <u>Close</u> | Admin User | System Abou   | t Help Log out |
|------------------|-----------|----------------|-----------------|-------------|-----------|-----------------|------------|---------------|----------------|
| Nessus Scanners  | Resources | Repositories   | Organizations   | Support     | Users     | Status          | Plugins    |               |                |
|                  |           |                |                 |             | (         | 🛃 Add           | 🧭 Edit     | Ø Details     | Delete         |
| Name             | IP        |                | # of Zones      |             | S         | tatus           |            | Last Modified |                |
| Local Scanner    | 127.0.0.1 |                |                 |             | W         | /orking         |            | Less than a m | inute ago      |

For more information please refer to the "SecurityCenter Administration Guide".

# About Tenable Network Security

Tenable, headquartered in Columbia, Md., USA, is the world leader in Unified Security Monitoring. Tenable provides agent-less solutions for continuous monitoring of vulnerabilities, configurations, data leakage, log analysis and compromise detection. For more information, please visit us at <u>http://www.tenablesecurity.com/</u>.

#### **TENABLE** Network Security, Inc.

7063 Columbia Gateway Drive Suite 100 Columbia, MD 21046 TEL: 410-872-0555 http://www.tenablesecurity.com/